# Was sind Organisationssätze und wozu werden sie benötigt?

Prüfungsorganisationssätze enthalten Daten, die für die Organisation von Prüfungen benötigt werden. Dazu zählen u.a. Angaben zum Prüfungsdatum, uhrzeit und –ort, auch, welcher Prüfer nimmt die Prüfung ab, in welchem Semester findet die Prüfung statt?

Prüfungsorganisationssätze werden in der Tabelle porg gespeichert. Zusätzlich gibt es Tabellen, die z.B. die Angaben von Prüfern oder Räumen enthalten (wird vom HU-Prüfungsservice gepflegt).

# Wann sind Prüfungsorganisationssätze erforderlich?

Organisationsdaten wie Prüfer, Prüfungsdatum werden auf Zeugnissen und Listen ausgegeben.

Organisationssätze werden vorrangig für die Anmeldung zu Prüfungen benötigt.

### Anlegen von Organisationssätzen im Objekt PO Pflichtangaben für AGNES

- Semester und Termin
- Prüfer mindestens N.N. (000001)
- Beginn der Anmeldefrist
- Ende der Anmeldefrist
- Ende der Rücktrittsfrist (Rücktrittsfrist darf **nicht vor** Anmeldefrist enden!)
- Für jede Veranstaltung ein Organisationssatz (Unterscheidung ggf. über das Feld "Bemerkung")
- Für jeden Prüfer einen Organisationssatz
- Für jede Prüfungsform ein Organisationssatz
- Für jedes Datum ein Organisationssatz

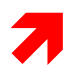

Wenn Organisationssätze in AGNES nicht angezeigt werden sollen, muss man eine der Angaben weglassen.

# Beispiel für Semester/Termin – Angaben:

parstg-Sätze (Semestertermine) sind je Semester prophylaktisch für die Termine 01 und 02 angelegt.

Werden weitere benötigt, wenden Sie sich bitte an den HUPS.

| Prüfungen am 15.7., 16.7.,                              | dann sollte der gleiche Termin gewählt werden              |
|---------------------------------------------------------|------------------------------------------------------------|
| 21.7. und 22.7.17                                       | (Studierende können sinnvoll nur einen dieser              |
|                                                         | Termine wählen) => 01                                      |
| 15.7.17                                                 | 20171 01                                                   |
| 16.7.17                                                 | 20171 01                                                   |
| 21.7.17                                                 | 20171 01                                                   |
| 22.7.17                                                 | 20171 01                                                   |
|                                                         |                                                            |
| Prüfungen am 15.7., 16.7.<br>sowie am 21.8. und 22.8.17 | dann sollten <b>verschiedene</b> Termine gewählt<br>werden |
|                                                         | (Studierende können sinnvoll einen der ersten beiden       |
|                                                         | und bei Bedarf = Nachprüfung /Krankheit) einen             |
|                                                         | der letzten beiden Termine wählen)                         |
|                                                         | => 01 für die ersten beiden                                |
|                                                         | und 02 für die letzten beiden                              |
| 15.7.17                                                 | 20171 01                                                   |
| 16.7.17                                                 | 20171 01                                                   |
| 21.8.17                                                 | 20171 02                                                   |
| 22.8.17                                                 | 20171 02                                                   |

| 🚯 Dai                          | tei Bear    | beiten Fu  | unktionen | Optionen Ansic                  | ht Fenster | ?                      |         |               |            |             | -          |  |
|--------------------------------|-------------|------------|-----------|---------------------------------|------------|------------------------|---------|---------------|------------|-------------|------------|--|
| Studi                          | engang:     | für Pool   |           | <ul> <li>Institut f.</li> </ul> | Erziehungs | wis 🔻 für Pool         | •       | für Pool      | •          | ▼ 0         | -          |  |
| F                              | Prüfung:    | 1749       | •         | MAP (MU)                        |            | MP                     |         | Auswahl:      |            |             | -          |  |
|                                |             | Grundd     | laten     |                                 | 2          | Zusatzdaten            | Ť       | Weitere Daten |            |             |            |  |
|                                | lgemein     | es         |           |                                 | Versuc     | he                     | Kenn    | zeichnung     | der Prüf   | fung —      |            |  |
|                                |             | Abschnitt: | Kompl     | ettstudium 💌                    | Max An     | zahl Vers. beim Bestel |         | mit Bonus     | Maluani    |             |            |  |
|                                |             | Teil:      |           |                                 |            | ges                    | amt:  3 |               | Init Bonus | nviaiuspu   | <u>""-</u> |  |
| F                              | Pflichtken  | nzeichen:  | Wahlpf    | lichtfach 🗾 💌                   |            | Zusatzliche Versu      | iche: 0 |               |            |             |            |  |
| Prüfungsart: Modulabschlussprü |             |            |           |                                 |            |                        |         |               |            |             |            |  |
|                                | Prüfe       | ungsform:  | mündli    | che Prüfung 💌                   | Wieuei     | In Semesterangat       |         | Ionen         |            |             |            |  |
| Art                            | der Note    | ngebung:   | DritteIn  | oten D 💌                        |            | Für die 1. Wiederhol   |         | Voraussetz    | ungen      | V           |            |  |
| Prü                            | fungsdaue   | er/Zeitmaß |           |                                 |            | Für die 2. Wiederhol   | ung:    |               | Generierur | ngen        | G          |  |
| (für                           | schriftl.Ar | beit):     |           |                                 | Fristen    | Für Rücktr             | ritte:  |               | Zuordnung  | en          | Z          |  |
|                                |             |            |           |                                 | Prüfung    | sorganisationsdat      | en      |               |            |             |            |  |
|                                | Sem.        | Termin     | Form      | porgnr                          | Datum      | Prüfer aus Pool        | Prüfer  | Prüfername    | Beginn     | Dauer       | Ra_        |  |
|                                | 20171       | 02         | MU        | 182634                          | 16.10.2017 | 040005                 | 040005  | Gieseke       |            |             | 34         |  |
|                                | 20171       | 02         | MU        | 182632                          | 16.10.2017 | 040235                 | 040235  | Stimm         |            |             | 34(        |  |
|                                | 20171       | 01         | ми        | 182633                          | 25.07.2017 | 040235                 | 040235  | Stimm         |            |             | 34(        |  |
|                                | 20171       | 01         | ми        | 182635                          | 20.07.2017 | 040005                 | 040005  | Gieseke       |            |             | 341        |  |
|                                | 20162       | 02         | MU        | 173270                          | 27.04.2017 | 040005                 | 040005  | Gieseke       |            |             |            |  |
|                                |             |            |           |                                 |            | -<br>-                 | ·       |               |            |             |            |  |
|                                | ichmodi     | 10         |           |                                 |            |                        |         |               | ö.         |             |            |  |
| 1 31                           | icimodu     | 15         |           |                                 | 4          | M K <u>K</u>           | 2 2     | ╜             | Uttnen     | <u>Spei</u> | chern      |  |

| tudi<br>F                                                                                                    | engang: für<br>Prüfung: 11:            | Pool<br>26MAP               | Institut f. | Mathematik<br>gebra 1 | ▼ für Po                                        | MPs100                                         | TiA1 A | ool<br>uswahi:  | <b>_</b>                                          |                                     |  |
|----------------------------------------------------------------------------------------------------|----------------------------------------|-----------------------------|-------------|-----------------------|-------------------------------------------------|------------------------------------------------|--------|-----------------|---------------------------------------------------|-------------------------------------|--|
| Grunddaten Zusatzdaten Weitere Daten                                                                                                    |                                        |                             |             |                       |                                                 |                                                |        |                 |                                                   |                                     |  |
| - Al                                                                                                    | Igemeines -<br>Abso<br>Pflichtkennzeig | hnitt: Basisstudiu<br>Teil: | m 💌         | Max Anzahl            | <b>Vers. beim</b><br>Zusätzliche<br>Jax. Anzahl | Bestehen:<br>gesamt:<br>Versuche<br>Rücktritte |        | - Kennz<br>Prfg | eichnung (<br>mit Bonus/                          | der Prüfung —<br>Maluspunt <b>–</b> |  |
| Prüfungsart:       Modulabschlussprü ▼         Prüfungsform:       Schriftlich         Art der Notengebung:       1NK (sehr gut) ▼         Prüfungsdauer/Zeitmaß       ▼         (für schriftl.Arbeit):       ▼ |                                        |                             |             |                       |                                                 |                                                |        |                 | ionen<br>Voraussetzu<br>Generierung<br>Zuordnunge | ngen V<br>gen A<br>en Z             |  |
|                                                                                                    |                                        |                             |             | Prüfungsor            | ganisation                                      | sdaten                                         |        |                 | 7                                                 |                                     |  |
|                                                                                                    | Datum                                  | Prüfer aus Pool             | Prüfer      | Prüfername            | Beginn                                          | Dauer                                          | Raum   | AnzKa /         | Aufang der                                        | Anmeldung 📩                         |  |
|                                                                                                    | 10.02.2018                             | 130049                      | 130049      | Große-Klönne          | 10:00                                           |                                                | 78     | 0 (             | 02.01.2018                                        |                                     |  |
|                                                                                                    | 29.03.2017                             | 130043                      | 130043      | Farkas                | 09:00                                           |                                                |        | 11 (            | 02,01.2017                                        |                                     |  |
|                                                                                                    | 29.03.2017                             | 130051                      | 130051      | Gerlach               | 09:15                                           |                                                | 78     | 67 3            | 30.01.2017                                        |                                     |  |
|                                                                                                    | 24.03.2017                             | 000001                      | 000001      | N.                    | 11:00                                           |                                                | 78     | 62 (            | 02.01.2017                                        |                                     |  |
|                                                                                                    | 16.02.2017                             | 130043                      | 130043      | Farkas                | 08:30                                           |                                                | 78     |                 | 02.01.2017                                        | <b>-</b>                            |  |
| ┛                                                                                                    |                                        |                             |             |                       |                                                 |                                                | L      |                 |                                                   | •                                   |  |
| S                                                                                                    | ichmodus                               |                             |             | -                     | <b>K</b>                                        | <u> </u>                                       | > > 1  | <b>#</b>   !    | <u>Ö</u> ffnen                                    | <u>Speichern</u>                    |  |

Nach erfolgter Anmeldung zur Prüfung kann ausgegeben werden, wie viele Kandidaten sich zur Prüfung angemeldet haben.

Sollte nur eine begrenzte Teilnehmerzahl für einen Prüfungstermin gewünscht werden, ist diese **Teilnehmerbegrenzung** bitte (für jeden Org-Satz) dem HUPS mitzuteilen.

Dafür ist eine Voraussetzungsbedingung zu programmieren, die jedes Semester angepasst werden muss.

### Prüfungsorganisation

| F                                                            | Prüfung: 112                                                                            | 26 <b>M</b> AP                                                    | s100 Lin A                                                   | lgebra 1                                                                                 |                                                                               | MPs100                           | LiA1 A                                                                                                    | uswahl:                                                                                                    |                                                                                                    | •                  |
|--------------------------------------------------------------|-----------------------------------------------------------------------------------------|-------------------------------------------------------------------|--------------------------------------------------------------|------------------------------------------------------------------------------------------|-------------------------------------------------------------------------------|----------------------------------|----------------------------------------------------------------------------------------------------|----------------------------------------------------------------------------------------------------|----------------------------------------------------------------------------------------------------|--------------------|
|                                                              | G                                                                                       | runddaten                                                         |                                                              | Zus                                                                                      | atzdaten                                                                      |                                  | - Y                                                                                                    | W                                                                                                    | eitere Daten                                                                                                    |                    |
| VI                                                           | lgemeines -<br>Abso                                                                     | hnitt: Basisstudiu                                                | im 🔽                                                         | Versuche<br>Max Anzah                                                                    | l Vers. beim                                                                  | Bestehen<br>gesamt               |                                                                                                    | Kenr<br>Prf <u>c</u>                                                                                           | nzeichnung der Prüfu<br>mit Bonus/Maluspu                                                                                                    | ung<br>ni 🔻        |
| Pflichtkennzeichen: Pflichtfach                              |                                                                                         |                                                                   |                                                              | ]                                                                                        | Zusätzliche<br>Max. Anzahl                                                    |                                  |                                                                                                    |                                                                                                    |                                                                                                    |                    |
|                                                              | Prüfung                                                                                 | form: Schriftlich                                                 | niusspru 💌                                                   | Wiederhol                                                                                | ungsfriste<br>In Semeste                                                      | n<br>rangaben:                   |                                                                                                    | Funk                                                                                                    | Voraussetzungen                                                                                                    | vi                 |
| vt der Notengebung:   1NK (Senr gut)<br>rüfungsdauer/Zeitmaß |                                                                                         |                                                                   |                                                              | J Fü                                                                                     | r die 2. Wie                                                                  | derholung                        |                                                                                                    | 1                                                                                                    | Generierungen                                                                                                    | A                  |
| r                                                            | schriftl.Arbeit)                                                                        |                                                                   | <u> </u>                                                     | Fristen                                                                                  | Für                                                                           | Rücktritte:                      |                                                                                                    | 10                                                                                                    | Zuordnungen                                                                                                    | Z                  |
| r                                                            | schriftl.Arbeit)                                                                        |                                                                   |                                                              | Prüfungsor                                                                               | Für<br>ganisatior                                                             | Rücktritte:<br>nsdaten           |                                                                                                    | 10                                                                                                    | Zuordnungen                                                                                                    | Z                  |
| r                                                            | schriftl.Arbeit)<br>Datum                                                               | Prüfer aus Pool                                                   | Prüfer                                                       | Prüfungson<br>Prüfername                                                                 | Für<br>ganisation<br>Beginn                                                   | Rücktritte:<br>Isdaten<br>Dauer  | Raum                                                                                                    | 10<br>AnzKa                                                                                                    | Zuordnungen<br>Anfang der Anmeldu                                                                                                    |                    |
| r                                                            | Datum                                                                                   | Prüfer aus Pool<br>130049                                         | ■ Prüfer 130049                                              | Prüfungson<br>Prüfungson<br>Prüfername<br>Große-Klönne                                   | Für<br>ganisation<br>Beginn<br>10:00                                          | Rücktritte:<br>Isdaten<br>Dauer  | Raum                                                                                                    | AnzKa                                                                                                    | Zuordnungen<br>Anfang der Anmeldu<br>02.01.2018                                                                                                    | Z<br>ing •         |
|                                                              | Datum<br>10.02.2018<br>29.03.2017                                                       | Prüfer aus Pool<br>130049<br>130043                               | ▼<br>Prüfer<br>130049<br>130043                              | Fristen<br>Prüfungson<br>Prüfername<br>Große-Klönne<br>Farkas                            | Für<br>ganisation<br>Beginn<br>10:00<br>09:00                                 | Rücktritte:<br>Isdaten<br>Dauer  | Raum<br>78 V                                                                                                    | AnzKa<br>0<br>Raum                                                                                             | Zuordnungen<br>Anfang der Anmeldu<br>02.01.2018<br>beschreibung                                                                                                    | Z<br>Ing •<br>Plat |
|                                                              | Datum<br>10.02.2018<br>29.03.2017<br>29.03.2017                                         | Prüfer aus Pool<br>130049<br>130043<br>130051                     | Prüfer 130043 130051                                         | Fristen<br>Prüfungson<br>Prüfername<br>Große-Klönne<br>Farkas<br>Gerlach                 | Für<br>ganisation<br>Beginn<br>10:00<br>09:00<br>09:15                        | Rücktritte:<br>sdaten<br>Dauer   | Raum<br>78 •<br>Raum<br>71                                                                                                    | AnzKa<br>0<br>Raum<br>MOS 1                                                                                    | Zuordnungen<br>Anfang der Anmeldu<br>02.01.2018<br>beschreibung<br>01 - Mossezentrum                                                                                                    | Z<br>Ing 1<br>Plat |
|                                                              | Datum<br>10.02.2018<br>29.03.2017<br>29.03.2017<br>24.03.2017                           | Prüfer aus Pool<br>130049<br>130043<br>130051<br>000001           | Prüfer<br>130049<br>130043<br>130051<br>000001               | Fristen<br>Prüfungson<br>Prüfername<br>Große-Klönne<br>Farkas<br>Gerlach<br>N.           | Für<br>ganisation<br>Beginn<br>10:00<br>09:00<br>09:15<br>11:00               | Rücktritte:<br>sdaten<br>Dauer   | Raum<br>78 <b>v</b><br>Raum<br>71<br>72                                                                                       | AnzKa<br>0<br>Raum<br>MOS 1<br>MOS 1                                                                           | Zuordnungen<br>Anfang der Anmeldu<br>02.01.2018<br>beschreibung<br>01 - Mossezentrum<br>03 - Mossezentrum                                                                                       | Z<br>ing 1<br>Plat |
|                                                              | Datum<br>10.02.2018<br>29.03.2017<br>29.03.2017<br>24.03.2017<br>16.02.2017             | Prüfer aus Pool<br>130049<br>130043<br>130051<br>000001<br>130043 | Prüfer<br>130049<br>130043<br>130051<br>000001<br>130043     | Fristen<br>Prüfungson<br>Prüfername<br>Große-Klönne<br>Farkas<br>Gerlach<br>N.<br>Farkas | Für<br>ganisation<br>Beginn<br>10:00<br>09:00<br>09:15<br>11:00<br>08:30      | Rücktritte:<br>Insdaten<br>Dauer | Raum<br>78 ▼<br>Raum<br>71<br>72<br>73                                                                                        | AnzKa<br>0<br>Raum<br>MOS 1<br>MOS 1<br>MOS 1                                                                  | Zuordnungen<br>Anfang der Anmeldu<br>02.01.2018<br>beschreibung<br>01 - Mossezentrum<br>03 - Mossezentrum<br>16 - Mossezentrum                                                                  | Z<br>Ing 1<br>Pla  |
|                                                              | Datum<br>10.02.2018<br>29.03.2017<br>29.03.2017<br>24.03.2017<br>16.02.2017             | Prüfer aus Pool 130049 130043 130051 000001 130043                | Prüfer<br>130049<br>130043<br>130051<br>000001<br>130043     | Fristen<br>Prüfungson<br>Prüfername<br>Große-Klönne<br>Farkas<br>Gerlach<br>N.<br>Farkas | Für<br>ganisation<br>Beginn<br>10:00<br>09:00<br>09:15<br>11:00<br>08:30      | Rücktritte:<br>Insdaten<br>Dauer | Raum           78         ▼           Raum         71           72         73           74         ▼                          | AnzKa<br>0<br>Raum<br>MOS 1<br>MOS 1<br>MOS 2                                                                  | Zuordnungen<br>Anfang der Anmeldu<br>02.01.2018<br>beschreibung<br>01 - Mossezentrum<br>03 - Mossezentrum<br>16 - Mossezentrum<br>31 - Mossezentrum                                             | Z<br>Ing *<br>Plat |
|                                                              | Datum<br>10.02.2018<br>29.03.2017<br>29.03.2017<br>24.03.2017<br>16.02.2017             | Prüfer aus Pool<br>130049<br>130043<br>130051<br>000001<br>130043 | Prüfer<br>130049<br>130043<br>130051<br>000001<br>130043<br> | Fristen<br>Prüfungson<br>Prüfername<br>Große-Klönne<br>Farkas<br>Gerlach<br>N.<br>Farkas | Für<br>ganisation<br>10:00<br>09:00<br>09:15<br>11:00<br>08:30                | Rücktritte:<br>Insdaten<br>Dauer | Raum           78         ▼           Raum         71           72         73           74         75                         | 10           AnzKa           0           Raum           MOS 1           MOS 1           MOS 2           INV 11 | Zuordnungen<br>Anfang der Anmeldu<br>02.01.2018<br>beschreibung<br>01 - Mossezentrum<br>03 - Mossezentrum<br>16 - Mossezentrum<br>31 - Mossezentrum<br>0, 221                                   | Z<br>Ing 1<br>Pla  |
|                                                              | Datum<br>10.02.2018<br>29.03.2017<br>29.03.2017<br>24.03.2017<br>16.02.2017<br>uchmodus | Prüfer aus Pool 130049 130043 130051 000001 130043                | Prüfer<br>130049<br>130043<br>130051<br>000001<br>130043<br> | Fristen<br>Prüfungson<br>Große-Klönne<br>Farkas<br>Gerlach<br>N.<br>Farkas               | Für<br>ganisatior<br>Beginn<br>10:00<br>09:00<br>09:15<br>11:00<br>08:30<br>K | Rücktritte:<br>Isdaten<br>Dauer  | Raum           78         ▼           Raum         71           72         73           74         75           76         76 | AnzKa<br>0<br>Raum<br>MOS 1<br>MOS 1<br>MOS 1<br>MOS 2<br>INV 11<br>INV 11                                     | Zuordnungen<br>Anfang der Anmeldu<br>02.01.2018<br>beschreibung<br>01 - Mossezentrum<br>03 - Mossezentrum<br>16 - Mossezentrum<br>31 - Mossezentrum<br>0, 221<br>0, 223                         | Z<br>Ing 1<br>Plat |
|                                                              | Datum<br>10.02.2018<br>29.03.2017<br>29.03.2017<br>24.03.2017<br>16.02.2017<br>uchmodus | Prüfer aus Pool<br>130049<br>130043<br>130051<br>000001<br>130043 | Prüfer<br>130049<br>130043<br>130051<br>000001<br>130043<br> | Fristen<br>Prüfungson<br>Große-Klönne<br>Farkas<br>Gerlach<br>N.<br>Farkas               | Für<br>ganisation<br>Beginn<br>10:00<br>09:00<br>09:15<br>11:00<br>08:30<br>  | Rücktritte:<br>Isdaten<br>Dauer  | Raum           78         ▼           Raum         71           72         73           74         75           76         77 | AnzKa<br>0<br>Raum<br>MOS 1<br>MOS 1<br>MOS 1<br>MOS 2<br>INV 11<br>INV 11<br>RUD 2                            | Zuordnungen<br>Anfang der Anmeldu<br>02.01.2018<br>beschreibung<br>01 - Mossezentrum<br>03 - Mossezentrum<br>16 - Mossezentrum<br>31 - Mossezentrum<br>0, 221<br>0, 223<br>6, 0.110             | Z<br>Ing 1<br>Plat |
|                                                              | Datum<br>10.02.2018<br>29.03.2017<br>29.03.2017<br>24.03.2017<br>16.02.2017             | Prüfer aus Pool<br>130049<br>130043<br>130051<br>000001<br>130043 | Prüfer<br>130049<br>130043<br>130051<br>000001<br>130043     | Fristen<br>Prüfungson<br>Große-Klönne<br>Farkas<br>Gerlach<br>N.<br>Farkas               | Für<br>ganisation<br>Beginn<br>10:00<br>09:00<br>09:15<br>11:00<br>08:30      | Rücktritte:<br>Isdaten<br>Dauer  | Raum       78     ▼       Raum     71       72     73       74     75       76     77       78     ▼                          | AnzKa<br>0<br>Raum<br>MOS 1<br>MOS 1<br>MOS 1<br>MOS 2<br>INV 11<br>INV 11<br>RUD 2<br>RUD 2                   | Zuordnungen<br>Anfang der Anmeldu<br>02.01.2018<br>beschreibung<br>01 - Mossezentrum<br>03 - Mossezentrum<br>16 - Mossezentrum<br>31 - Mossezentrum<br>0, 221<br>0, 223<br>6, 0.110<br>6, 0.115 | Z<br>Ing 1<br>Plat |

Außerdem sind Eingaben von Ort, Raum und den dort verfügbaren Plätzen möglich.

(Der Raumpool wird von Till Hoke gepflegt.)

| 😰 Dat                                                                                                    | ei Bearl                             | peiten Fu                        | Inktionen | Optionen Ansid                  | ht Fenster  | ?                                                          |                  |                         |                     |              |        |  |  |
|----------------------------------------------------------------------------------------------------|--------------------------------------|----------------------------------|-----------|---------------------------------|-------------|------------------------------------------------------------|------------------|-------------------------|---------------------|--------------|--------|--|--|
| Studie                                                                                                    | engang:                              | für Pool                         |           | <ul> <li>Institut f.</li> </ul> | Erziehungsv | vis 💌 für Pool                                             | •                | für Pool                | -                   | ▼ 0          | •      |  |  |
| Р                                                                                                    | rüfung:                              | 1749                             | •         | Map (MU)                        |             | MP                                                         | Auswahl:         |                         |                     | -            |        |  |  |
|                                                                                                    |                                      | Grundd                           | aten      | Y                               | Z           | lusatzdaten                                                | Y                | We                      | Weitere Daten       |              |        |  |  |
| Allgemeines Versuche Max Anzahl Vers. beim Bestehen: 2 Kennzeichnung der Max Anzahl Vers. beim Bestehen: 2 |                                      |                                  |           |                                 |             |                                                            |                  |                         |                     | der Prüf     | lung — |  |  |
|                                                                                                    |                                      | Teil:                            |           |                                 |             | gesi<br>Zusätzliche Versu                                  | amt: 3<br>che: 0 | Prfg                    | mit Bonus           | /Maluspu     | inŀ▼   |  |  |
| Pflichtkennzeichen: Wahlpflichtfach  Prüfungsart: Modulabschlussprü                                        |                                      |                                  |           |                                 |             |                                                            |                  |                         |                     |              |        |  |  |
|                                                                                                    | Prüfu                                | ungsform:                        | mündli    | che Prüfung 💌                   | Wieder      | In Semesterangat                                           | oen: 0           | Funkt                   | ionen —             |              |        |  |  |
| Art<br>Prüf<br>(für s                                                                                      | der Noter<br>ungsdaue<br>schriftl.Ar | ngebung:<br>er/Zeitmaß<br>beit): | Dritteln  | oten D                          | Fristen     | Für die 1. Wiederhol<br>Für die 2. Wiederhol<br>Für Rücktr |                  | Generierur<br>Zuordnung | ungen<br>Igen<br>en | GZ           |        |  |  |
|                                                                                                    |                                      |                                  |           |                                 | Prüfung     | sorganisationsdate                                         | en               |                         |                     |              |        |  |  |
|                                                                                                    | Sem.                                 | Termin                           | Form      | porgnr                          | Datum       | Prüfer aus Pool                                            | Prüfer           | Prüfername              | Beginn              | Dauer        | Ra     |  |  |
|                                                                                                    | 20171                                | 02                               | MU        | 182634                          | 16.10.2017  | 040005                                                     | 040005           | Gieseke                 |                     |              | 34     |  |  |
|                                                                                                    | 20171                                | 02                               | MU        | 182632                          | 16.10.2017  | 040235                                                     | 040235           | Stimm                   |                     |              | 34(    |  |  |
|                                                                                                    | 20171                                | 01                               | MU        | 182633                          | 25.07.2017  | 040235                                                     | 040235           | Stimm                   |                     |              | 34(    |  |  |
|                                                                                                    | 20171                                | 01                               | MU        | 182635                          | 20.07.2017  | 040005                                                     | 040005           | Gieseke                 |                     |              | 34     |  |  |
|                                                                                                    | 20162                                | 02                               | ми        | 173270                          | 27.04.2017  | 040005                                                     | 040005           | Gieseke                 |                     |              |        |  |  |
|                                                                                                    |                                      |                                  |           |                                 |             |                                                            |                  |                         |                     |              |        |  |  |
| <mark>∏</mark> Su                                                                                          | chmodu                               | IS                               |           |                                 | 9           |                                                            | <u>&gt;</u> >    | ⊻ _                     | <u>Ö</u> ffnen      | <u>S</u> pei | ichern |  |  |

# Anlegen von Organisationssätzen im Objekt PO

Mindestangaben sind Semester und Termin. Außerdem werden Prüfungsdatum und Fristen eingetragen.

Soweit bereits bekannt, kann auch hier schon der **Prüfer** eingegeben werden. Er wird aus dem Prüferpool (Spalte **"Prüfer aus Pool"**) ausgewählt (nicht den Namen eintippen!!).

Mindestangabe: N.N. (000001)

Beachten Sie bitte, dass bei kopierten Prüfungen **das Feld "Note sichtbar**" mit "J" vorbelegt sein kann. Sollten Sie dieses Feld nicht angezeigt bekommen, blenden Sie es sich bitte gezielt ein.

Dieses "J" sollte für das aktuelle Semester unbedingt entfernt werden. Wird es nicht entfernt, kann keine Notenverbuchung über die Prüferfunktion erfolgen und die Noten können ausschließlich im Prüfungsbüro verbucht werden.

| Teil: ]  Pflichtkennzeichen: Pflichtfach Prüfungsart: Modulabschlussprü Prüfungsform: Schriftlich oder mün Art der Notengebung: Drittelnoten D Prüfungsdauer/Zeitmaß (für schriftl.Arbeit): |           |        |      |      | ▼<br>prü▼<br>nün▼ | - Wied | Zusëtz<br>Max. Ai<br>Ierholunqsfi<br>In Sen<br>Für die 1.<br>Für die 2.<br>en | liche Versuche: 0<br>nzahl Rücktritte: 0<br>risten<br>wiederholung: 0<br>Wiederholung: 0<br>Für Rücktritte: 0 |          | - Funkt | tionen<br>Vorausse<br>Generier<br>Zuordnur | tzung<br>unge |
|----------------------------------------------------------------------------------------------------|-----------|--------|------|------|-------------------|--------|-------------------------------------------------------------------------------|----------------------------------------------------------------------------------------------------|----------|---------|--------------------------------------------|---------------|
|                                                                                                    |           |        |      |      |                   | Prüfu  | ngsorganis                                                                    | ,<br>ationsdaten                                                                                              |          |         |                                            |               |
| Γ                                                                                                    | Sem.      | Termin | Note | Form |                   | porgnr | Datum                                                                         | Prüfer aus Poo                                                                                                | I Prüfer | Prüfe   | ername                                     | В             |
|                                                                                                    | • 0       |        |      | 0    |                   | 0      |                                                                               |                                                                                                    |          |         |                                            |               |
|                                                                                                    | 20172     | 02     | J    | KL   |                   | 201614 | 19.05.2018                                                                    | 170032                                                                                                    | 170032   | Henn    | ig                                         |               |
|                                                                                                    | 20172     | 01     |      | KL   |                   | 199011 | 12.04.2018                                                                    | 170032                                                                                                    | 170032   | Henn    | ig                                         |               |
|                                                                                                    | 20171     | 01     | J    | KL   |                   | 188972 | 28.09.2017                                                                    | 170032                                                                                                    | 170032   | Henn    | ig                                         | 1(            |
|                                                                                                    | 20162     | 02     | J    | KL   |                   | 175116 | 20.05.2017                                                                    | 170032                                                                                                    | 170032   | Henn    | ig                                         | 10            |
|                                                                                                    |           |        | 1    |      |                   |        | 1                                                                             |                                                                                                    |          |         |                                            |               |
| -                                                                                                    | Suchmodus |        |      |      |                   |        |                                                                               |                                                                                                    |          |         |                                            |               |

# Hintergrundinformation:

Leistungen, die über die Prüferfunktion in AGNES verbucht werden, sind den Studierenden nicht sofort sichtbar. Mit Abschluss der Verbuchung durch Prüfende wird "Note sichtbar" mit "J" belegt.

Damit

- werden die Leistungen für die Studierenden sichtbar
- kann nach diesem Abschluss über AGNES keine Verbuchung mehr passieren.

Ist die Verbuchung abgeschlossen worden, darf das "J" nicht entfernt werden, da die Studierenden sonst ihre Leistungen nicht einsehen können.

Ausnahme: Haben Dozent/innen aus Versehen eine Verbuchung abgeschlossen, können Sie die Verbuchung wieder öffnen, indem Sie das "J" wieder entfernen.

# Kontrolle der Prüfungstermine in AGNES

### https://agnes.hu-berlin.de/luporeadonly/rds;jsessionid =

### BA13DA17D02A8CB7910702A5F069E83E.qistest2\_root?state =

### user&type=0&category = auth.logoutTestsystem Read-Only

Unmittelbare Kopplung an die Eingaben in POS Hier können Sie sofort sehen, ob die Prüfungstermine, die Sie in POS eingegeben haben, auch richtig angezeigt werden.

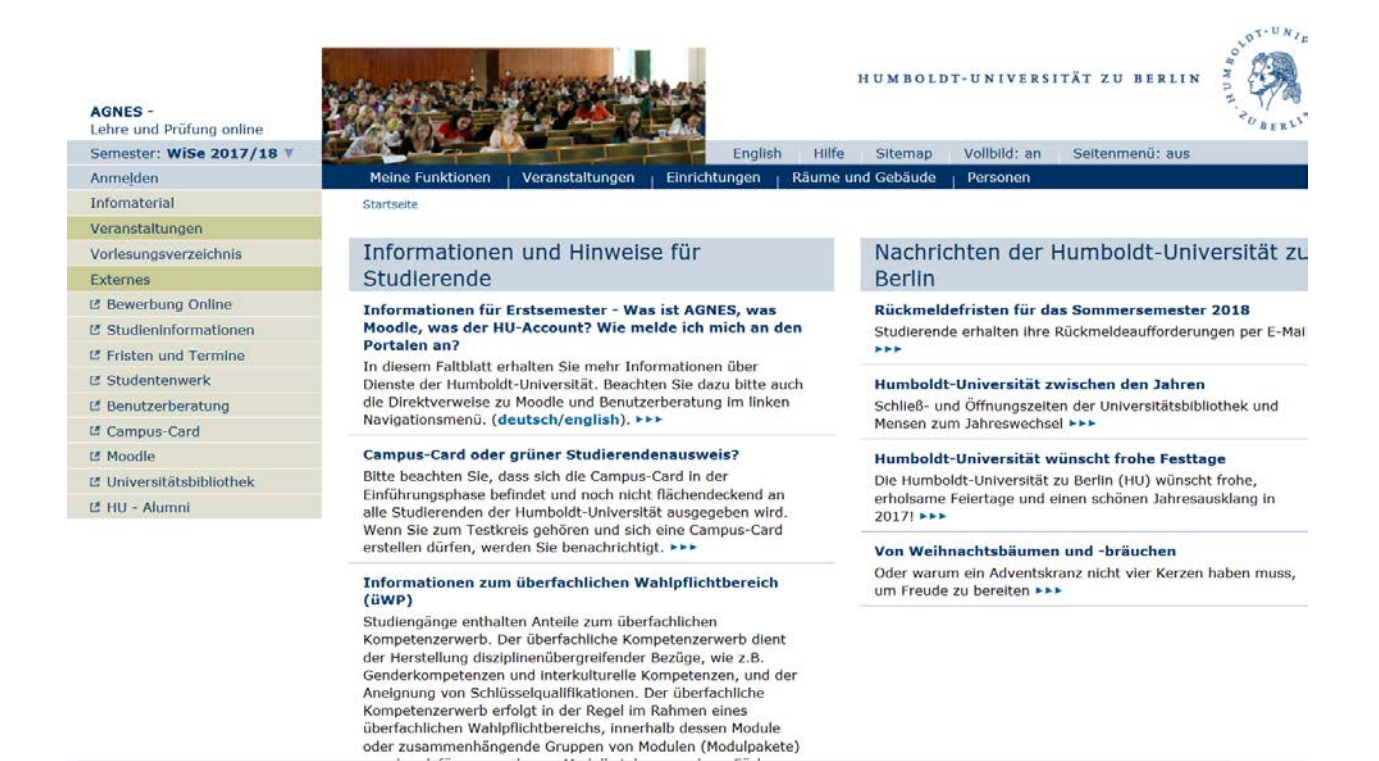

### Prüfungsorganisation

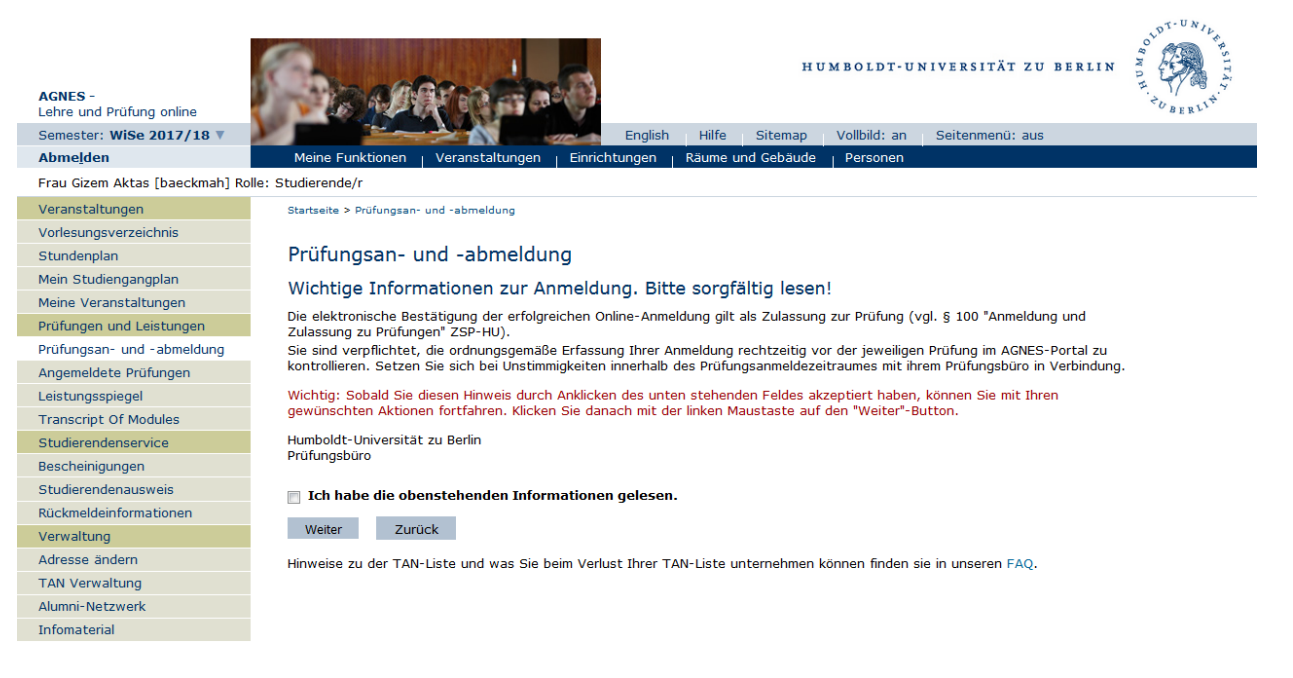

# Auswahl des Studiengangs

| <b>AGNES</b> -<br>Lehre und Prüfung online | HUMBOLDT-UNIVERSITÄT ZU BERLIN                                                                                                    |
|--------------------------------------------|----------------------------------------------------------------------------------------------------|
| Semester: WiSe 2017/18 V                   | English Hilfe Sitemap Vollbild: an Seitenmenü: aus                                                                                                    |
| Abme <u>l</u> den                          | Meine Funktionen   Veranstaltungen   Einrichtungen   Räume und Gebäude   Personen                                                                                                    |
| Frau Gizem Aktas [baeckmah] R              | lle: Studierende/r                                                                                                    |
| Veranstaltungen                            | Startseite > Prüfungsan- und -abmeldung                                                                                                    |
| Vorlesungsverzeichnis                      |                                                                                                    |
| Stundenplan                                | Prüfungsan- und -abmeldung                                                                                                    |
| Mein Studiengangplan                       | Bitte wählen Sie die an- oder abzumeldende Prüfung aus unten stehender Struktur aus. Klicken Sie dazu auf die Bezeichnungen.                                                             |
| Meine Veranstaltungen                      |                                                                                                    |
| Prüfungen und Leistungen                   | Bachelor of Arts (GS) Deutsch (Lenramt) - Studienfach, Prufungsordnung: 2016     Studienfach, Bautsch                                                                                    |
| Prüfungsan- und -abmeldung                 | 11 Vertiefing Studienfach Deutsch                                                                                                    |
| Angemeldete Prüfungen                      | 31 Studienanteile Bildungswissenschaften, Allgemeine Grundschulpädagogik und Sprachbildung                                                                                               |
| Leistungsspiegel                           | 🗀 61 Fach- oder professionsbezogene Ergänzung                                                                                                    |
| Transcript Of Modules                      | 🗎 Bachelor of Arts (GS) Mathematik (Lehramt) - Studienfach, Prüfungsordnung: 2016                                                                                                    |
| Studierendenservice                        | 🗎 Bachelor of Arts (GS) Sachunterricht (Lehramt) - Studienfach, Prüfungsordnung: 2016                                                                                                    |
| Bescheinigungen                            | Bitte kontrollieren Sie Ihre Prüfungsanmeldungen unter "Angemeldete Prüfungen".                                                                                                    |
| Studierendenausweis                        | Legende für die verwendeten Symbole hei der Pröfingsanmeldung                                                                                                    |
| Rückmeldeinformationen                     | Symbol Beschreibung Symbol Beschreibung                                                                                                    |
| Verwaltung                                 | 0 Prüfung wird angeboten                                                                                                    |
| Adresse ändern                             | Prüfung ist angemeldet 🧭 Regularer Rückfritt                                                                                                    |
| TAN Verwaltung                             | <ul> <li>Dieser Frädingsterinn sollaring frägeren Präding</li> <li>Dieser Frädingsterinn sollar inno den reinnin der eigenen Präding überein (z.B. der angemeldeten Präfung).</li> </ul> |
| Alumni-Netzwerk                            | Entschuldigter Rücktritt     O     Unentschuldigter Rücktritt                                                                                                    |
| Infomaterial                               | Die Standen Inch Destanden Die Prüfung ist bereits unter einem anderen Konto                                                                                                    |
| Externes                                   | endgültig nicht bestanden angemeldet.                                                                                                    |
| 🖪 Benutzerberatung                         | Prüfungen sind bereits einem anderem Konto zugeordnet und Können her nicht mehr angemeldet werden.                                                                                       |
| 🖪 Campus-Card                              | → Prüfungsanmeldung ← Auswahl eines anderen Prüfers bei der Pflichtanmeldung                                                                                                    |
| I Moodle                                   |                                                                                                    |
| 🖪 WebMail                                  |                                                                                                    |
|                                            |                                                                                                    |

OLDT-UNIL

### Prüfungstermin wird unter der jeweiligen Prüfung angezeigt.

### Prüfungsan- und -abmeldung

Bitte wählen Sie die an- oder abzumeldende Prüfung aus unten stehender Struktur aus. Klicken Sie dazu auf die Bezeichnungen.

🛅 Bachelor of Arts (GS) Deutsch (Lehramt) - Studienfach, Prüfungsordnung: 2016

🛅 Studienfach Deutsch

- 🚞 2130 Grundlagen und Konzeptionen der Didaktik des Lernbereichs Deutsch in der Grundschule
- 🚞 2140 Grundlagen der Linguistik: Wort und Satz
- 🔁 2160 Einführung in die Literaturwissenschaft
  - 2169 Modulabschlussprüfung (Modulabschlussprüfung)
    - → Datum: 26.02.2018, Zeit: 09:00, Prüfende/r: Born, Ariane (Klausur) Prüfung anmelden
    - → Datum: 26.02.2018, Zeit: 09:00, Prüfende/r: Bieber, Ada (Klausur) Prüfung anmelden
- 🚞 2170 Schriftlicher Sprachgebrauch und Sprachreflexion in der Grundschule
- 😋 21501 Schriftspracherwerb
- (1) 2159 Modulabschlussprüfung (Modulabschlussprüfung)
- → Datum: 12.02.2018, Zeit: 08:00, Prüfende/r: Fringes, Anna (Klausur) Prüfung anmelden
- 🛅 11 Vertiefung Studienfach Deutsch
  - 🚞 2180 Der Text: Theorie, Analyse und Fachdidaktik
    - 188 Modulabschlussprüfung (Modulabschlussprüfung)
      - → Datum: 20.02.2018, Zeit: 12:00, Prüfende/r: Felfe, Marc (Klausur) Prüfung anmelden
      - → Datum: 20.02.2018, Zeit: 12:00, Prüfende/r: Brunner, Jana (Klausur) Prüfung anmelden
    - → Datum: 20.02.2018, Zeit: 12:00, Prüfende/r: Welchering, Julia (Klausur) Prüfung anmelden
    - 2189 Modulabschlussprüfung (Modulabschlussprüfung)
- 🚞 31 Studienanteile Bildungswissenschaften, Allgemeine Grundschulpädagogik und Sprachbildung
- 🗀 61 Fach- oder professionsbezogene Ergänzung
- 🚞 Bachelor of Arts (GS) Mathematik (Lehramt) Studienfach, Prüfungsordnung: 2016
- 🚞 Bachelor of Arts (GS) Sachunterricht (Lehramt) Studienfach, Prüfungsordnung: 2016

# https://agnes.hu-

### berlin.de/lupodaily/rds?state=user&type=0&category=auth.logout

### **Testsystem Daily**

Kopie der POS-Datenbank vom Vortrag

Hier können Sie kontrollieren, ob Studenten sich zu Prüfungen tatsächlich nicht anmelden können und berechtigt zu Ihnen kommen (Voraussetzungen nicht erfüllt).

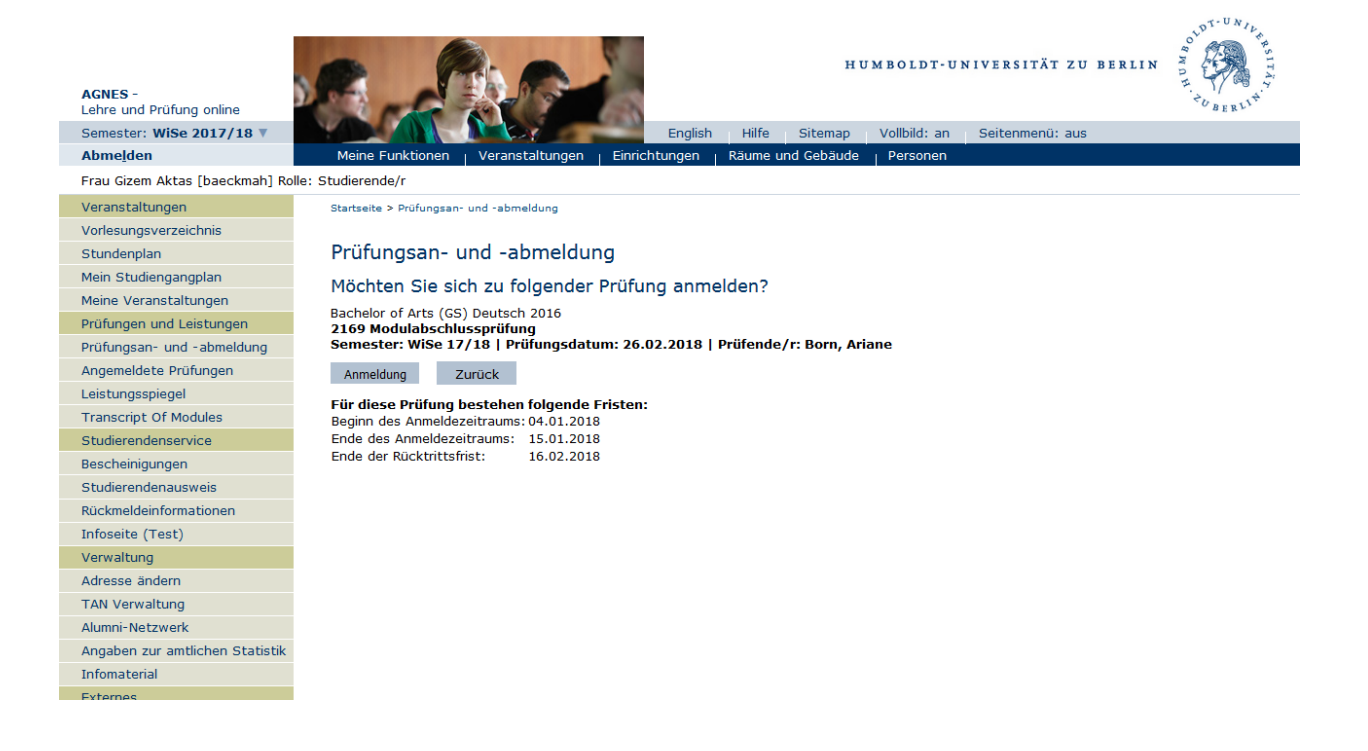

### Erfolgreiche Anmeldung

### Prüfungsan- und -abmeldung

#### Ergebnisse Ihrer Prüfungsan- oder -abmeldung:

#### 2169 Modulabschlussprüfung Semester: 20172 Prüfungsdatum: 26.02.2018 Prüfende/r: Born, Ariane

#### Anmeldung erfolgreich:

Sie haben sich soeben erfolgreich zur Prüfung "2169 Modulabschlussprüfung" am 26.02.2018 bei Born, Ariane angemeldet.

Weitere Prüfungen an- oder abmelden

Insgesamt haben Sie sich am 04.01.2018 zu folgenden Prüfungen an- oder abgemeldet:

| Prf Nr. | Prüfung  | Prf Art | Prüfungsdatum | Semester   | Anmeldedatum | Status     |
|---------|----------|---------|---------------|------------|--------------|------------|
| 2169    | MAP (KL) | MP      | 26.02.2018    | WiSe 17/18 | 04.01.2018   | Angemeldet |

### Prüfungsan- und -abmeldung

Bitte wählen Sie die an- oder abzumeldende Prüfung aus unten stehender Struktur aus. Klicken Sie dazu auf die Bezeichnungen.

🛅 Bachelor of Arts (GS) Deutsch (Lehramt) - Studienfach, Prüfungsordnung: 2016

🛅 Studienfach Deutsch

- 🚞 2130 Grundlagen und Konzeptionen der Didaktik des Lernbereichs Deutsch in der Grundschule
- 🚞 2140 Grundlagen der Linguistik: Wort und Satz
- 🛅 2160 Einführung in die Literaturwissenschaft
- 2169 Modulabschlussprüfung (Modulabschlussprüfung) Prüfungsanmeldung stornieren
   Datum: 26.02.2018, Zeit: 09:00, Prüfende/r: Born, Ariane (Klausur)
- Datum: 26.02.2018, Zeit: 09:00, Prüfende/r: Bieber, Ada (Klausur)
- 2170 Schriftlicher Sprachgebrauch und Sprachreflexion in der Grundschule
- 🚞 21501 Schriftspracherwerb
- 📋 11 Vertiefung Studienfach Deutsch
- 🚞 31 Studienanteile Bildungswissenschaften, Allgemeine Grundschulpädagogik und Sprachbildung
- 🛅 61 Fach- oder professionsbezogene Ergänzung
- 🚞 Bachelor of Arts (GS) Mathematik (Lehramt) Studienfach, Prüfungsordnung: 2016

🚞 Bachelor of Arts (GS) Sachunterricht (Lehramt) - Studienfach, Prüfungsordnung: 2016

Bitte kontrollieren Sie Ihre Prüfungsanmeldungen unter "Angemeldete Prüfungen".

# Weitere Funktionen in AGNES

# **Online-Leistungsspiegel**

### Leistungsspiegel

### PDF-Übersicht: Leistungen 💴

#### Name des Studierenden: Heike Musterfrau Matrikelnummer: 888888

| Prf<br>Nr.     Prüfung     Prüf.<br>Art     Status     Note     LP     AL     Versuch     Date       1     Englisch   Modulnote: 1,5   Modulpunkte: 120                                                                                                    | ım Semester     |
|----------------------------------------------------------------------------------------------------|-----------------|
| 1       Englisch   Modulnote: 1,5   Modulpunkte: 120         6       Überfachlicher Wahlpflichtbereich   Modulpunkte: 20         4100       Überfachlicher Wahlpflichtbereich (Zusatztext füllen)       LV       bestanden       20       1         4101       Überfachlicher Wahlpflichtbereich (Zusatztext füllen)       LV       bestanden       20       1         4100       Pflichtbereich   Modulnote: 1,5   Modulpunkte: 78       Introduction to Literature   Modulnote: 2,0   Modulpunkte: 7       1410 |                 |
| 6       Überfachlicher Wahlpflichtbereich   Modulpunkte: 20         4100       Überfachliches Wahlpflichtboreich (Modulpunkte: 20         4101       Überfachlicher Wahlpflichtbereich (Zusatztext füllen)       LV       bestanden       20       1         100       Pflichtbereich   Modulnote: 1,5   Modulpunkte: 78       Introduction to Literature   Modulnote: 2,0   Modulpunkte: 7       Introduction to Literature   Modulnote: 2,0   Modulpunkte: 7                                                    |                 |
| 4100       Überfachliches Wahlpflichtmodul   Modulpunkte: 20         4101       Überfachlicher Wahlpflichtbereich (Zusatztext füllen)       LV       bestanden       20       1         100       Pflichtbereich   Modulnote: 1,5   Modulpunkte: 78         1410       Introduction to Literature   Modulnote: 2,0   Modulpunkte: 7                                                                                                    |                 |
| 4101       Überfachlicher Wahlpflichtbereich (Zusatztext füllen)       LV       bestanden       20       1         100       Pflichtbereich   Modulnote: 1,5   Modulpunkte: 78         1410       Introduction to Literature   Modulnote: 2,0   Modulpunkte: 7                                                                                                    |                 |
| 100       Pflichtbereich   Modulnote: 1,5   Modulpunkte: 78         1410       Introduction to Literature   Modulnote: 2,0   Modulpunkte: 7                                                                                                    | WiSe 17/18      |
| 1410 Introduction to Literature   Modulnote: 2,0   Modulpunkte: 7                                                                                                    |                 |
|                                                                                                    |                 |
| 1411 Theorie, Konzepte und Methoden der Literaturwissenschaft VL bestanden 2 1                                                                                                    | WiSe 17/18      |
| 1412 Vermittlung und Anwendung literaturwissenschaftlicher Techniken zur SE bestanden 3 1<br>Textanalyse                                                                                                    | WiSe 17/18      |
| 1419         Introduction to Literature         MP         bestanden         2,0         2         1                                                                                                    | WiSe 17/18      |
| 1420 Literary History   Modulnote: 1,3   Modulpunkte: 10   Angerechnete Leistung: A                                                                                                    |                 |
| 1430 Linguistics: Grammar   Modulnote: 1,0   Modulpunkte: 7                                                                                                    |                 |
| 1431 Ausgewählte sprachliche Prozesse mit einem Schwerpunkt auf dem Englischen SE bestanden 3 1                                                                                                    | WiSe 17/18      |
| 1432 Ausgewählte sprachliche Prozesse mit einem Schwerpunkt auf dem Englischen SE bestanden 3 1                                                                                                    | WiSe 17/18      |
| 1439 Linguistics: Grammar MP bestanden 1,0 1 1                                                                                                    | WiSe 17/18      |
| 1440 Research Methodology and Research Skills   Modulnote: 1,8   Modulpunkte: 8                                                                                                    |                 |
| 1441 Written Academic Discourse UE bestanden 2 1                                                                                                    | WiSe 17/18      |
| 1442 Contrastive Language Analysis UE bestanden 2 1                                                                                                    | WiSe 17/18      |
| 1443 Research Methods SE bestanden 2 1                                                                                                    | WiSe 17/18      |
| 1448 MP zu UE I MP bestanden 1,0 1 1                                                                                                    | WiSe 17/18      |
| 1449 MP zu UE II MP bestanden 2,7 1 1                                                                                                    | WiSe 17/18      |
| 6040 Abschlussmodul Bachelorarbeit   Modulnote: 1,3   Modulpunkte: 10                                                                                                    |                 |
| 6000 Bachelorarbeit B bestanden 1,3 10 1 10.12.                                                                                                    | 2017 WiSe 17/18 |
| 13101 Introduction to Linguistics   Modulnote: 1,7   Modulpunkte: 5                                                                                                    |                 |
| 1313 Strukturelle Beschreibung der zentralen sprachlichen Ebenen GK bestanden 4 1                                                                                                    | WiSe 17/18      |
| 1319 Introduction to Linguistics MP bestanden 1,7 1 1                                                                                                    | WiSe 17/18      |
| 13302 Introduction to Culture   Modulpunkte: 7                                                                                                    |                 |
| 1332 Themen der englischen und/oder amerikanischen Kulturwissenschaft SE bestanden 3 1                                                                                                    | WiSe 17/18      |
| 1333 Epochen, Begriffe und Konzepte der englischen und/oder amerikanischen VL bestanden 2 1<br>Kultur- und Sozialgeschichte                                                                                                    | WiSe 17/18      |
| 1338 Introduction to English and American Cultural Studies MP bestanden 2 1                                                                                                    | WiSe 17/18      |
| 13402 Linguistics: History and Variations of English   Modulnote: 1,0   Modulpunkte: 6                                                                                                    |                 |
| 1342 Grundzüge der wichtigsten L1-Varianten des Englischen SE bestanden 2 1                                                                                                    | WiSe 17/18      |
| 1344 Grundzüge der Sprachgeschichte / Sprachvariation des Englischen und SE bestanden 3 1<br>Prinzipien von deren Beschreibung                                                                                                    | WiSe 17/18      |
| 13498 History and Varietion of English MP bestanden 1,0 1 1                                                                                                    | WiSe 17/18      |
| 14001 Advanced Language Awareness   Modulnote: 2,3   Modulpunkte: 8                                                                                                    |                 |
| 1403 Language Awareness UE bestanden 2 1                                                                                                    | WiSe 17/18      |
| 1404 Oral Skills UE bestanden 2 1                                                                                                    | WiSe 17/18      |

# Achtung: ist kein amtliches Dokument!!

Für eine amtliche Bescheinigung sollte der Student/die Studentin zu Ihnen ins Prüfungsbüro kommen.

### Transcript Of Modules

PDF-Übersicht: Transcript Of Modules

Name des Studierenden: Heike Musterfrau Matrikelnummer: 888888

Die Funktion "Transcript of Modules" hilft Ihnen dabei, die von Ihnen im Rahmen des überfachlichen Wahlpflichtbereiches besuchten Lehrveranstaltungen in einer Modulstruktur darzustellen und gegenüber dem für das Angebot zuständigen Prüfungsbüro nachzuweisen. Diese Funktion ist nur nutzbar, wenn Ihre Studien- und Prüfungsordnung einen überfachlichen Wahlpflichtbereich vorsieht. Ist dies nicht der Fall, werden hier keine Veranstaltungen aufgeführt. Weitere Informationen zu dieser Funktion bzw. der Lehrveranstaltungsbelegung im üWP erhalten Sie im Bereich Hilfe in AGNES.

#### Kultur-, Sozial- und Bildungswissenschaftliche Fakultät

| Abschluss:[87 | ] Bachelor of A                                                       | Arts Studiengang:[652] Erziehungswissenschaften Fachkennzeichen:[K] Kernfach PO-Versio | n:2016          |     |     |          |  |  |  |
|---------------|-----------------------------------------------------------------------|----------------------------------------------------------------------------------------|-----------------|-----|-----|----------|--|--|--|
| Abschluss:[87 | ] Bachelor of A                                                       | Arts Studiengang:[067] Deutsch Fachkennzeichen:[Z] Zweitfach PO-Version:2014           |                 |     |     |          |  |  |  |
| VstNr.        | Prf Nr. Prüfungsname o. Titel der Veranstaltung Status Art SWS Semest |                                                                                        |                 |     |     |          |  |  |  |
| Sprach- und   | literaturwiss                                                         | enschaftliche Fakultät                                                                 |                 |     |     |          |  |  |  |
| Abschluss:[87 | ] Bachelor of A                                                       | Arts Studiengang: [908] Englisch Fachkennzeichen: [K] Kernfach PO-Version: 2017        |                 |     |     |          |  |  |  |
| Abschluss:[87 | ] Bachelor of A                                                       | Arts Studiengang:[120] Skandinavistik/Nordeuropa Fachkennzeichen:[Z] Zweitfach PO-Vers | <i>ion:</i> 201 | .4  |     |          |  |  |  |
| VstNr.        | Prf Nr.                                                               | Prüfungsname o. Titel der Veranstaltung                                                | Status          | Art | SWS | Semester |  |  |  |
| Kultur-, Sozi | al- und Bildu                                                         | ngswissenschaftliche Fakultät                                                          |                 |     |     |          |  |  |  |

 Abschluss:[86] Master of Arts
 Studiengang:[652] Erziehungswissenschaften Fachkennzeichen:[H] Hauptfach PO-Version:2016

 <u>Vst.-Nr.</u>
 Prf.- Nr.
 Prüfungsname o. Titel der Veranstaltung
 Status
 Art
 SWS
 Semester

### Außerdem:

- Freischaltung neuer TANs
- Adresse ändern

# Prüfersicht auf eine Prüfung, deren Verbuchung abgeschlossen wurde ("Note sichtbar" = "J")

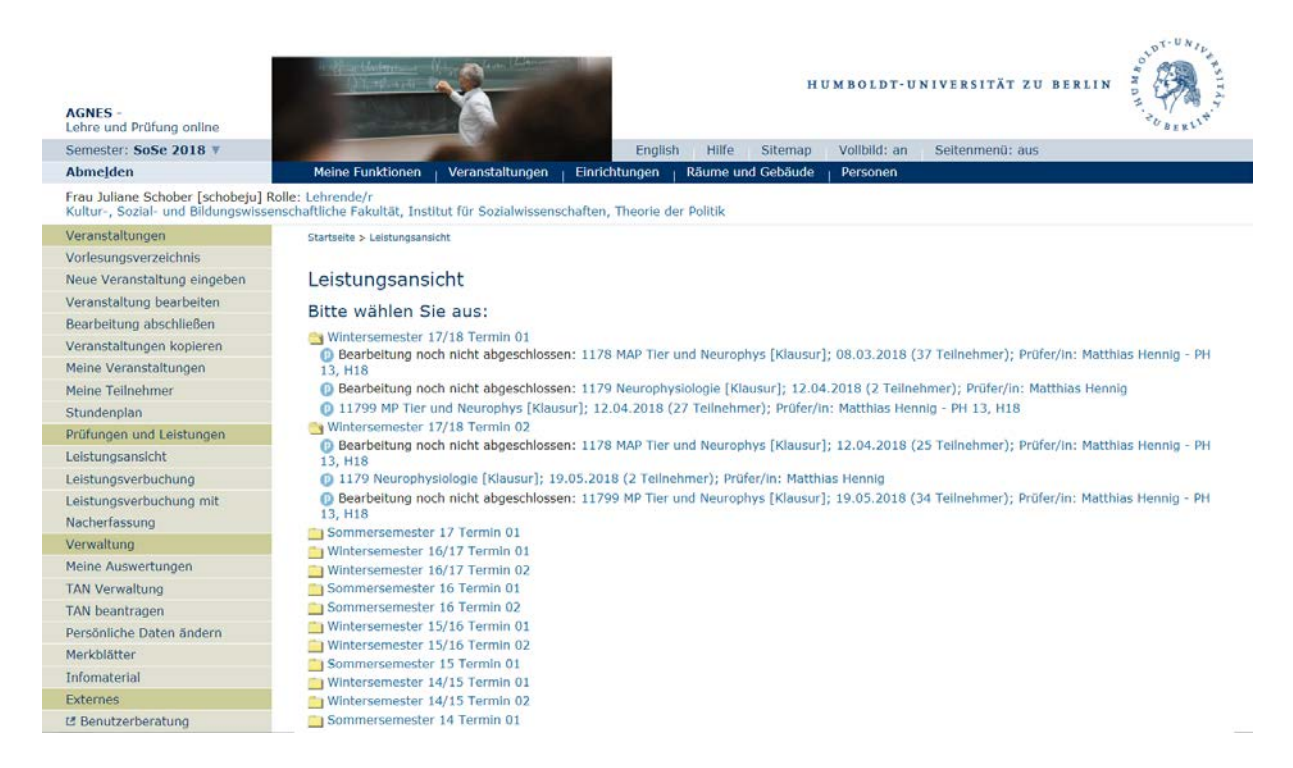

Die Prüfungen, deren Bearbeitung abgeschlossen wurde, können nur noch über "Leistungsansicht" eingesehen werden. Unter Leistungsverbuchung erscheinen sie nicht mehr.

| Sementen/Term<br>Abschlud<br>Studiengang<br>Vert/Schweigkl<br>Prüfung<br>Fachkz./Versio<br>Abschnitt/For<br>Prüfe<br>Datem<br>Raum/Stando<br>Gruppenne                                                                                                    | PURIL Satze      20172     4     20172     4     20172     4     2139:2163     2139:2163     1     1     1     1     1     1     1     1     1     1     1     1     1     1     1     1     1     1     1     1     1     1     1     1     1     1     1     1     1     1     1     1     1     1     1     1     1     1     1     1     1     1     1     1     1     1     1     1     1     1     1     1     1     1     1     1     1     1     1     1     1     1     1     1     1     1     1     1     1     1     1     1     1     1     1     1     1     1     1     1     1     1     1     1     1     1     1     1     1     1     1     1     1     1     1     1     1     1     1     1     1     1     1     1     1     1     1     1     1     1     1     1     1     1     1     1     1     1     1     1     1     1     1     1     1     1     1     1     1     1     1     1     1     1     1     1     1     1     1     1     1     1     1     1     1     1     1     1     1     1     1     1     1     1     1     1     1     1     1     1     1     1     1     1     1     1     1     1     1     1     1     1     1     1     1     1     1     1     1     1     1     1     1     1     1     1     1     1     1     1     1     1     1     1     1     1     1     1     1     1     1     1     1     1     1     1     1     1     1     1     1     1     1     1     1     1     1     1     1     1     1     1     1     1     1     1     1     1     1     1     1     1     1     1     1     1     1     1     1     1     1     1     1     1     1     1     1     1     1     1     1     1     1     1     1     1     1     1     1     1     1     1     1     1     1     1     1     1     1     1     1     1     1     1     1     1     1     1     1     1     1     1     1     1     1     1     1     1     1     1     1     1     1     1     1     1     1     1     1     1     1     1     1     1     1     1     1     1     1     1     1     1     1     1     1     1     1     1     1     1     1     1     1     1     1     1                                                                                                    | Ausmahl I<br>Küzel 1<br>11 1<br>12 1<br>13 V<br>14 V<br>16 V<br>Ausmahl Far<br>oder<br>golfer dir<br>ungleich | liar die ver<br>Druckbeat<br>11/ERZ W<br>/enfielung<br>/enfielung | nobligaselten<br>ericolungsmahl<br>socht Matter<br>socht Matter<br>socht medel<br>socht medel<br>socht socht<br>socht socht<br>socht<br>socht socht<br>socht<br>socht | Weite, die<br>solitomdal<br>Standot:<br>Prute:<br>Datum:<br>Begierc<br>Dauer:<br>Roam:<br>Form:<br>Hällunitel:<br>Weitere Kr                                                                                                    | in allen autg                                                                                                    | tragen                                                                                                    | nit                                                                                                    |                                                                                                    |       |                                                                                                    |       |                                                                                                    |                                                |                                                                                                    |      |                                                                           |
|----------------------------------------------------------------------------------------------------|----------------------------------------------------------------------------------------------------|----------------------------------------------------------------------------------------------------|----------------------------------------------------------------------------------------------------|----------------------------------------------------------------------------------------------------|----------------------------------------------------------------------------------------------------|----------------------------------------------------------------------------------------------------|----------------------------------------------------------------------------------------------------|----------------------------------------------------------------------------------------------------|----------------------------------------------------------------------------------------------------|-------|----------------------------------------------------------------------------------------------------|-------|----------------------------------------------------------------------------------------------------|------------------------------------------------|----------------------------------------------------------------------------------------------------|------|---------------------------------------------------------------------------|
| T erweiterte                                                                                                    | Suche: <u>Qilleen</u>                                                                                                    | Verplasus                                                                                                    | g_0/                                                                                                    | Baan Zeit                                                                                                    | Pinter L                                                                                                    | eistungsdat                                                                                                    | eneintrag                                                                                                    | _tab _                                                                                                    | In second                                                                                                    |       |                                                                                                    | Incom | Laula                                                                                                    |                                                | -                                                                                                    | <br> | <br>Alle Satze                                                            |
| datan Nr.                                                                                                    | in the stand in                                                                                                    |                                                                                                    | 1.00                                                                                                    |                                                                                                    | rig caste                                                                                                    | Annelburger                                                                                                    | AnnelDefral                                                                                                    | Russishis                                                                                                    |                                                                                                    | (aver | The second                                                                                                    |       |                                                                                                    |                                                |                                                                                                    |      | Linchen                                                                   |
| <ul> <li>31 ER2</li> </ul>                                                                                                    | 2139 MAP (KL)                                                                                                    |                                                                                                    | 090108                                                                                                    | Linden                                                                                                    | 13.03.3014                                                                                                    | 16 12 2017                                                                                                    | 15.01.2018                                                                                                    | 05.02.2018                                                                                                    | 14:00                                                                                                    | _     | 268 91                                                                                                    |       | 56×31 A                                                                                                    | 1                                              | 184990                                                                                                    |      |                                                                           |
|                                                                                                    |                                                                                                    |                                                                                                    |                                                                                                    |                                                                                                    | 10,000,000,000                                                                                                    | 1.0.00                                                                                                    |                                                                                                    |                                                                                                    |                                                                                                    |       | 800 J. 10                                                                                                    |       |                                                                                                    |                                                |                                                                                                    |      |                                                                           |
| 50 EX5                                                                                                    | 2138 MAP (KL)                                                                                                    |                                                                                                    | 090108                                                                                                    | Löhden                                                                                                    | 16.02.2018                                                                                                    | 18.12.2017                                                                                                    | 18.31.2018                                                                                                    | 07/02 2018                                                                                                    | 14.00                                                                                                    |       | 229 KL                                                                                                    |       | 20172 0                                                                                                    | 1                                              | 194954                                                                                                    |      | Suchergebn                                                                |
| 20 ER2                                                                                                    | 2138 MAP (KL)<br>2138 MAP (KL)                                                                                                    |                                                                                                    | 090106                                                                                                    | Löhden<br>Löhden                                                                                                    | 16 02 2018<br>12:04 2018                                                                                                    | 15 12 2017<br>05 03 2018                                                                                                    | 18:31 2018                                                                                                    | 07/02/2018                                                                                                    | 14.00                                                                                                    | _     | 228 KL<br>KL                                                                                                    |       | 20172 0<br>20172 0                                                                                                    | 1                                              | 184854<br>184855                                                                                                    |      | Suchergebn                                                                |
| 0 ER2<br>8 ER2                                                                                                    | 2139         MAP (HL)           2139         MAP (HL)           2139         MAP (HL)           2149         MAP (HL)                                                                                                    |                                                                                                    | 090106<br>090106<br>040263                                                                                                    | Lähden<br>Lähden<br>Welchering                                                                                                    | 15 02 2018<br>12 04 2018<br>19 02 2018                                                                                                    | 16 12 2017<br>05 03 2018<br>15 12 2017                                                                                                    | 15.31.2018<br>19:33.2018<br>15:31.2018                                                                                                    | 07.02 2018<br>04.04 2018<br>09.02 2018                                                                                                    | 14.00<br>10.00<br>09.00                                                                                                    |       | 239 KL<br>KL<br>260 KL                                                                                                    |       | 20172 0<br>20172 0<br>20172 0                                                                                                    | 1                                              | 194994<br>194995<br>196002                                                                                                    |      | Suchergebn<br>Sortierung                                                  |
| 0 692<br>8 692<br>10 692                                                                                                    | 2139         MAP (KL)           2139         MAP (KL)           2149         MAP (KL)           2149         MAP (KL)           2149         MAP (KL)                                                                                                    |                                                                                                    | 090106<br>090106<br>040263<br>040263                                                                                                    | Löhden<br>Löhden<br>Welchering<br>Welchering                                                                                                    | 16 02 2018<br>12 04 2018<br>19 02 2018<br>20 02 2018                                                                                                    | 16.12.2017<br>05.03.2018<br>16.12.2017<br>15.12.2017                                                                                                    | 18.31.2018<br>19.33.2018<br>16.31.2018<br>10.31.2018                                                                                                    | 07.02.2018<br>04.04.2018<br>09.02.2018<br>09.02.2018                                                                                                    | 14.00<br>10.00<br>09.00<br>09.90                                                                                                    |       | 239 KL<br>KL<br>260 KL<br>250 RL                                                                                                    |       | 20172 0<br>20172 0<br>20172 0<br>20172 0<br>20172 0                                                                                                    | 1                                              | 194894<br>194890<br>196000<br>195000                                                                                                    |      | Suchergebn<br>Sortierung                                                  |
| 20 682<br>0 682<br>8 682<br>10 682<br>0 682                                                                                                    | 2139 MAP (4L)     2139 MAP (4L)     2149 MAP (4L)     2149 MAP (4L)     2149 MAP (4L)     2149 MAP (4L)                                                                                                    |                                                                                                    | 090108<br>090108<br>040263<br>040263<br>040263                                                                                                    | Lönden<br>Lönden<br>Welchering<br>Welchering<br>Welchering                                                                                                    | 16 02 2018<br>12 04 2018<br>18 02 2018<br>20 02 2018<br>13 04 2018                                                                                                    | 16.12.2017<br>05.03.2018<br>16.12.2017<br>15.12.2017<br>05.02.2018                                                                                                    | 15.31.2018<br>15.33.2018<br>15.31.2018<br>15.31.2018<br>15.33.2018                                                                                                    | 07.022018<br>04.042018<br>09.022018<br>09.022018<br>05.042018                                                                                                    | 14.00<br>10.00<br>09.00<br>09.00<br>09.00                                                                                                    |       | 2239 KL<br>KL<br>250 KL<br>250 KL<br>250 KL                                                                                                    |       | 20172 0<br>20172 0<br>20172 0<br>20172 0<br>20172 0<br>20172 0                                                                                                    | 1                                              | 194994<br>194994<br>194002<br>195000<br>195006                                                                                                    |      | Suchergebn<br>Suchergebn<br>Sortierung<br>Statistik                       |
| 20 692<br>0 692<br>8 692<br>10 892<br>0 692<br>47 692<br>47 692                                                                                                    | 2139         MAP (4,)           2139         MAP (4,)           2149         MAP (4,)           2149         MAP (4,)           2149         MAP (4,)           2149         MAP (4,)           2149         MAP (4,)           2149         MAP (4,)           2149         MAP (4,)           2149         MAP (4,)           2149         MAP (4,)           2140         MAP (4,)           2140         MAP (4,)                                                                                                    |                                                                                                    | 090108<br>090108<br>040263<br>040263<br>040263<br>040263<br>040263                                                                                                    | Lönden<br>Lönden<br>Meidhering<br>Weidhering<br>Distance                                                                                                    | 16 02 2018<br>12 04 2018<br>19 02 2018<br>20 02 2018<br>13 04 2018<br>19 02 2018                                                                                                    | 15 12 2017<br>05 03 2018<br>16 12 2017<br>10 12 2017<br>05 03 2018<br>15 12 2017                                                                                                    | 15.31.2018<br>19.33.2018<br>15.31.2018<br>15.31.2018<br>19.33.2018<br>15.51.2018                                                                                                    | 07.02.2018<br>04.04.2018<br>09.02.2018<br>09.02.2018<br>05.04.2018<br>05.04.2018<br>09.02.2018                                                                                                    | 14.00<br>10.00<br>09.00<br>07.90<br>09.00<br>09.00                                                                                                    |       | 2239 KL<br>200 KL<br>200 KL<br>200 KL<br>200 KL<br>200 KL                                                                                                    |       | 20172 0<br>20172 0<br>20173 0<br>20173 0<br>20172 0<br>20172 0<br>20172 0<br>20172 0                                                                                                    | 1<br>2<br>1<br>1<br>2<br>1<br>2                | 194894<br>194994<br>194002<br>195002<br>195004<br>194995                                                                                                    |      | Softerung<br>Suchergebn<br>Softerung<br>Statiets<br>Drucken               |
| 20 692<br>0 692<br>8 692<br>10 692<br>0 692<br>47 692<br>47 692<br>47 692                                                                                                    | C         2139         MAP (KL)           C         2139         MAP (KL)           C         2149         MAP (KL)           C         2149         MAP (KL)           C         2149         MAP (KL)           C         2149         MAP (KL)           C         2149         MAP (KL)           C         2149         MAP (KL)           C         2149         MAP (KL)           C         2149         MAP (KL)                                                                                                    |                                                                                                    | 090108<br>090108<br>040263<br>040263<br>040263<br>040263<br>090131<br>090131                                                                                                    | Löhten<br>Löhten<br>Weldhering<br>Weldhering<br>Brunner<br>Brunner<br>Brunner                                                                                                    | 15 02 2018<br>12 04 2018<br>12 04 2018<br>20 02 2018<br>13 04 2018<br>19 02 2018<br>20 02 2018<br>20 02 2018<br>20 02 2018                                                                                                    | 18 12 2017<br>05 03 2018<br>18 12 2017<br>15 12 2017<br>15 12 2017<br>05 03 2018<br>15 12 2017<br>15 12 2017<br>15 12 2017                                                                                                    | 18.31.2018<br>18.33.2018<br>16.31.2018<br>15.31.2018<br>19.33.2018<br>15.31.2018<br>15.31.2018<br>15.31.2018                                                                                                    | 07.02.2918<br>D4.04.2018<br>D9.02.2018<br>D9.02.2018<br>D9.02.2018<br>D5.04.2018<br>D9.02.2018<br>D9.02.2018<br>D9.02.2018                                                                                                    | 14.00<br>10.00<br>09.00<br>09.00<br>09.00<br>09.00<br>09.00<br>09.00                                                                                                    |       | 239 HL<br>200 HL<br>200 HL<br>200 HL<br>200 HL<br>200 HL<br>200 HL                                                                                                    |       | 20173 0<br>20173 0<br>20173 0<br>20173 0<br>20173 0<br>20172 0<br>20172 0<br>20172 0<br>20172 0                                                                                                    | 1<br>1<br>1<br>2<br>1<br>1<br>2<br>1<br>3<br>5 | 194894<br>194899<br>196002<br>196003<br>196009<br>194898<br>194898                                                                                                    |      | Suchergebon<br>Socierung<br>Statistik<br>Drucken                          |
| 20 082<br>0 082<br>8 082<br>10 082<br>0 082<br>47 082<br>47 082<br>47 082<br>30 087<br>30 087                                                                                                    | 2138         MAP (nL)           2138         MAP (nL)           2148         MAP (nL)           2148         MAP (nL)           2149         MAP (nL)           2149         MAP (nL)           2149         MAP (nL)           2149         MAP (nL)           2149         MAP (nL)           2149         MAP (nL)           2149         MAP (nL)           2149         MAP (nL)           2149         MAP (nL)                                                                                                    |                                                                                                    | 090108<br>090108<br>040263<br>040263<br>040263<br>040263<br>040263<br>040263<br>090131<br>090131                                                                                                    | Linken<br>Linken<br>Neldheing<br>Neldheing<br>Dunne<br>Dunne<br>Dunne<br>Dunne<br>Dunne                                                                                                    | 16 02 2018<br>12 04 2018<br>12 04 2018<br>20 02 2018<br>13 04 2018<br>19 02 2018<br>20 02 2018<br>19 02 2018<br>13 04 2018<br>13 04 2018                                                                                                    | 18 12 2017<br>05 03 2018<br>18 12 2017<br>15 12 2017<br>15 12 2017<br>05 03 2018<br>18 12 2017<br>15 12 2017<br>15 12 2017<br>15 12 2017                                                                                                    | 18.31.2018<br>19.33.2018<br>15.31.2018<br>15.31.2018<br>15.31.2018<br>15.51.2018<br>15.51.2018<br>15.51.2018<br>15.51.2018                                                                                                    | 07.02.2018<br>D4.04.2018<br>D8.02.2018<br>D9.02.2018<br>D5.04.2018<br>D5.04.2018<br>D5.04.2018<br>D5.04.2018<br>D5.04.2018                                                                                                    | 14.00<br>10.00<br>09.00<br>09.00<br>09.00<br>09.00<br>09.00<br>09.00<br>09.00<br>09.00                                                                                                    |       | 228 Ki,<br>260 Ki,<br>250 Ki,<br>250 Ki,<br>260 Ki,<br>260 Ki,<br>260 Ki,<br>260 Ki,                                                                                                    |       | 20172 0<br>20172 0<br>20172 0<br>20172 0<br>20172 0<br>20172 0<br>20172 0<br>20172 0<br>20172 0<br>20172 0                                                                                                    |                                                | 194894<br>194895<br>196000<br>195000<br>194995<br>194995<br>194990<br>196004                                                                                                    |      | Sochergebn<br>Sochergebn<br>Sotierung<br>Statistik<br>Drucken<br>Speichem |
| 23 6942<br>0 6942<br>8 692<br>10 6942<br>10 6942<br>10 6942<br>47 692<br>47 692<br>29 692<br>19 692                                                                                                    | 2139         MAP (nL)           2139         MAP (nL)           2149         MAP (nL)           2149         MAP (nL)                                                                                                    |                                                                                                    | 090108<br>090108<br>040283<br>040283<br>040283<br>040283<br>040283<br>090131<br>090131<br>090131<br>090131                                                                                                    | Löhden<br>Löhden<br>Weldhering<br>Weldhering<br>Brunner<br>Brunner<br>Brunner<br>Fatte                                                                                                    | 16 02 2018<br>12 04 2018<br>19 02 2018<br>20 02 2018<br>13 04 2018<br>19 02 2018<br>20 02 2018<br>13 04 2018<br>13 04 2018<br>13 04 2018<br>13 04 2018<br>19 02 2018                                                                                                    | 16 12 2017<br>06 03 2018<br>16 12 2017<br>10 12 2017<br>06 03 2018<br>16 12 2017<br>16 12 2017<br>16 12 2017<br>16 12 2017<br>16 12 2017<br>16 12 2017<br>16 12 2017                                                                                                    | 16.31.2018<br>16.31.2018<br>16.31.2018<br>16.31.2018<br>16.31.2018<br>16.31.2018<br>15.31.2018<br>16.31.2018<br>16.51.2018<br>16.51.2018<br>16.51.2018                                                                                                    | 07/02/2018<br>04/04/2018<br>09/02/2018<br>05/04/2018<br>05/04/2018<br>05/04/2018<br>05/04/2018<br>05/04/2018<br>05/04/2018                                                                                                    | 14.00<br>10.00<br>09.00<br>09.00<br>09.00<br>09.00<br>09.00<br>09.00<br>09.00<br>09.00<br>09.00<br>09.00<br>09.00                                                                                                    |       | 238 Ki,<br>Ki,<br>250 Ki,<br>250 Ki,                                                           |       | 20172 0<br>20172 0<br>20172 0<br>20172 0<br>20172 0<br>20172 0<br>20172 0<br>20172 0<br>20172 0<br>20172 0<br>20172 0                                                                                                    |                                                | 194994<br>194995<br>196000<br>196000<br>194995<br>194995<br>196004<br>196004<br>196000                                                                                                    |      | Southergeben<br>Suchergeben<br>Soutieren<br>Deucken<br>Speichern          |
| 20 6942<br>0 6942<br>8 692<br>0 692<br>47 692<br>47 692<br>29 692<br>19 692<br>0 692<br>0 | 2138         MAP (nL)           2139         MAP (nL)           2148         MAP (nL)           2149         MAP (nL)           2149         MAP (nL)                                                                                                    |                                                                                                    | 090106<br>040263<br>040263                                                                                                    | Löhden<br>Löhden<br>Weldhering<br>Weldhering<br>Brunne<br>Brunne<br>Brunne<br>Brunne<br>Brunne<br>Falle<br>Falle                                                                                                    | 16 22 2018<br>12 04 2018<br>12 04 2018<br>20 02 2018<br>13 04 2018<br>19 02 2018<br>20 02 2018<br>20 02 2018<br>13 04 2018<br>19 02 2018<br>20 02 2018<br>20 02 2018                                                                                                    | 16 12 2017<br>06 03 2018<br>16 12 2017<br>16 12 2017<br>16 12 2017<br>16 12 2017<br>16 12 2017<br>16 12 2017<br>16 12 2017<br>16 12 2017<br>16 12 2017<br>16 12 2017<br>16 12 2017                                                                                                    | 16.31.2018<br>19.33.2018<br>15.31.2018<br>15.31.2018<br>15.31.2018<br>15.31.2018<br>15.31.2018<br>15.31.2018<br>15.31.2018<br>15.31.2018<br>15.31.2018<br>15.31.2018                                                                                                    | 07.02.2018<br>04.04.2018<br>08.02.2018<br>09.02.2018<br>09.02.2018<br>09.02.2018<br>09.02.2018<br>09.02.2018<br>09.02.2018<br>09.02.2018<br>09.02.2018<br>09.02.2018                                                                                                    | 14.00<br>10.00<br>09.00<br>09.00<br>09.00<br>09.00<br>09.00<br>09.00<br>09.00<br>09.00<br>09.00<br>09.00<br>09.00<br>09.00<br>09.00<br>09.00<br>09.00<br>09.00                                                                                                    |       | 239 KL<br>259 KL<br>250 KL<br>250 KL<br>250 KL<br>250 KL<br>250 KL<br>250 KL<br>251 KL<br>251 KL<br>251 KL                                                                                                    |       | 20172 0<br>20172 0<br>20172 0<br>20172 0<br>20172 0<br>20172 0<br>20172 0<br>20172 0<br>20172 0<br>20172 0<br>20172 0<br>20172 0                                                                                                    |                                                | 19489-<br>19499-<br>195002<br>195002<br>195005<br>195005<br>19500-<br>19500-<br>195001<br>195001                                                                                           |      | Superen<br>Sucherpela<br>Statista<br>Drucken<br>Speichen                  |
| 20 094<br>0 082<br>8 692<br>10 092<br>47 092<br>47 092<br>29 092<br>19 692<br>19 692<br>29 092<br>19 692<br>29 092<br>19 692<br>20 092<br>20 092                                                                          | 2 119         MAP (3L)           2 119         MAP (3L)           2 119         MAP (3L)           2 1149         MAP (3L)           2 1149         MAP (3L)           2 1149         MAP (3L)           2 1149         MAP (3L)           2 1149         MAP (3L)           2 1149         MAP (3L)           2 1149         MAP (3L)           2 1140         MAP (3L)           2 1140         MAP (3L)           2 1140         MAP (3L)           2 1140         MAP (3L)           2 1140         MAP (3L)           2 1140         MAP (3L)           2 1140         MAP (3L)           2 1140         MAP (3L)           2 1140         MAP (3L)           2 1140         MAP (3L)           2 1140         MAP (3L)           2 1140         MAP (3L)           2 1140         MAP (3L)           2 1140         MAP (3L)                                                                                                    |                                                                                                    | 090108<br>090108<br>040263<br>040263<br>040263<br>040263<br>040263<br>090131<br>090131<br>090131<br>090131<br>090131<br>090131<br>090131<br>090131<br>090314<br>090314                                                                                                    | Löhden<br>Löhden<br>Meldhering<br>Meldhering<br>Dunner<br>Drunner<br>Drunner<br>Teitle<br>Feitle<br>Feitle<br>Feitle                                                                                                    | 15 42 2018<br>12 04 2018<br>19 02 2018<br>20 02 2018<br>20 02 2018<br>20 02 2018<br>20 02 2018<br>20 02 2018<br>10 02 2018<br>20 02 2018<br>20 02 2018<br>10 02 2018<br>10 02 2018<br>10 04 2018<br>10 04 2018                                                                                                    | 16 12 2017<br>05 03 2018<br>16 12 2017<br>16 12 2017<br>16 12 2017<br>16 12 2017<br>16 12 2017<br>16 12 2017<br>16 12 2017<br>16 12 2017<br>16 12 2017<br>16 12 2017<br>16 12 2017                                                                                                    | 16312018<br>19322018<br>15312018<br>15312018<br>15312018<br>15312018<br>15312018<br>15312018<br>15312018<br>15312018<br>15312018<br>15312018<br>15312018                                                                                                    | 07.02.2018<br>04.04.2018<br>09.02.2018<br>05.02.2018<br>05.04.2018<br>09.02.2018<br>09.02.2018<br>09.02.2018<br>09.02.2018<br>09.02.2018<br>09.02.2018<br>09.02.2018<br>09.02.2018                                                                                                   | 14.00<br>10.00<br>09.00<br>09.00<br>09.00<br>09.00<br>09.00<br>09.00<br>09.00<br>09.00<br>09.00<br>09.00<br>09.00<br>09.00<br>09.00<br>09.00<br>09.00<br>09.00                                                                                                    |       | 239 Ki,<br>84,<br>260 Ki,<br>260 Ki,<br>260 Ki,<br>260 Ki,<br>260 Ki,<br>261 Ki,<br>261 Ki,<br>261 Ki,<br>261 Ki,<br>261 Ki,<br>261 Ki,<br>261 Ki,<br>261 Ki,<br>261 Ki,<br>261 Ki,<br>261 Ki,<br>262 Ki,<br>263 Ki,<br>263 Ki,                                                           |       | 20172 0<br>20172 0<br>20172 0<br>20172 0<br>20172 0<br>20172 0<br>20172 0<br>20172 0<br>20172 0<br>20172 0<br>20172 0<br>20172 0<br>20172 0<br>20172 0<br>20172 0                                                                                                    |                                                | 194864<br>194890<br>196000<br>196000<br>196000<br>194990<br>194990<br>196000<br>196000<br>196000<br>196000                                                                                 |      | System<br>Suchergabe<br>System<br>System<br>Speichen                      |
| 20 892<br>8 892<br>8 892<br>10 892<br>10 892<br>47 892<br>47 892<br>10 892<br>10 892                                                                          | 2 1739         MAAP (3L)           2 1739         MAAP (3L)           2 1749         MAAP (3L)           2 1749         MAAP (3L)           2 1769         MAAP (3L)                                                                                                    |                                                                                                    | 090100<br>090100<br>040203<br>040203<br>040203<br>040203<br>040203<br>040203<br>090131<br>090131<br>090131<br>090314<br>090314<br>090314                                                                                                    | Löngen<br>Uhngen<br>Weidhering<br>Weidhering<br>Brunner<br>Brunner<br>Brunner<br>Falle<br>Falle<br>Falle<br>Falle<br>Falle                                                                                                    | 16 02 2018<br>12 04 2018<br>18 02 2018<br>20 02 2018<br>19 02 2018<br>19 02 2018<br>10 02 2018<br>10 02       | 16 12 2017<br>05 03 2018<br>16 13 2017<br>15 12 2017<br>15 12 2017<br>15 12 2017<br>16 12 2017<br>16 12 2017<br>17 10 12 2017<br>16 12 2017<br>16 12 2017<br>16 12 2017<br>17 15 12 2017<br>16 12 2017<br>16 12 2017<br>16 12 2017<br>16 12 2017<br>16 12 2017<br>16 12 2017<br>16 12 2017<br>17 15 12 2017<br>17 15 12 2017<br>17 15 12 2017<br>17 15 12 2017<br>16 12 2017<br>16 12 2017<br>16 12 2017<br>16 12 2017<br>16 12 2017<br>17 15 12 2017<br>17 15 12 2017<br>17 15 12 2017<br>17 15 12 2017<br>17 15 12 2017<br>17 15 12 2017<br>17 15 12 2017<br>17 15 12 2017<br>17 15 12 2017<br>17 15 12 2017<br>17 15 12 2017<br>17 15 12 2017<br>17 15 12 2017<br>17 15 12 2017<br>17 15 12 15 12 15 15 15 15 15 15 15 15 15 15 15 15 15                                                                                                    | 16312018<br>1532018<br>15312018<br>15312018<br>15312018<br>15312018<br>15312018<br>15312018<br>15312018<br>15312018<br>15312018<br>15312018<br>15312018                                                                                                    | 07.02.2018<br>04.04.2018<br>09.02.2018<br>09.02.2018<br>09.02.2018<br>09.02.2018<br>09.02.2018<br>09.02.2018<br>09.02.2018<br>09.02.2018<br>09.02.2018<br>09.02.2018<br>09.02.2018<br>09.02.2018<br>05.04.2018<br>05.04.2018                                                         | 14.00<br>10.00<br>09.00<br>09.00<br>09.00<br>09.00<br>09.00<br>09.00<br>09.00<br>09.00<br>09.00<br>09.00<br>09.00<br>09.00<br>09.00<br>09.00<br>09.00<br>09.00<br>09.00<br>09.00                                                                                                    |       | 239 KL<br>84,<br>250 KL<br>250 KL<br>250 KL<br>250 KL<br>250 KL<br>250 KL<br>250 KL<br>251 KL<br>251 KL<br>251 KL<br>251 KL<br>253 KL<br>251 KL<br>253 KL<br>253 KL<br>254 KL<br>255 KL<br>255 KL<br>2 |       | 20172 0<br>20172 0<br>20172 0<br>20172 0<br>20172 0<br>20172 0<br>20172 0<br>20172 0<br>20172 0<br>20172 0<br>20172 0<br>20172 0<br>20172 0<br>20172 0<br>20172 0<br>20172 0                                                                                                    |                                                | 194864<br>194860<br>196000<br>196000<br>194990<br>194990<br>196000<br>196000<br>196000<br>196000<br>196000<br>196000<br>196000                                                             |      | Superior<br>Succerption<br>Softwarg<br>Statista<br>Decker<br>Speichern    |
| 20 892<br>0 892<br>8 892<br>10 892<br>10 892<br>10 892<br>11 892<br>11 892<br>11 892<br>12 892<br>13 892<br>14 892<br>15 892<br>16 892<br>16 892                                                                          | 2 1789         MAP 93,           2 1789         MAP 93,           2 1748         MAP 94,           2 1749         MAP 94,           2 1749         MAP 94,                                                                                                    |                                                                                                    | 090100<br>090100<br>040203<br>040203<br>040203<br>040203<br>090131<br>090131<br>090131<br>090131<br>090131<br>090131<br>090131<br>090131<br>090131<br>090131<br>090104                                                                                                    | Lönden<br>Lönden<br>Heldhering<br>Heldhering<br>Neidhering<br>Bunner<br>Bunner<br>Bunner<br>Bunner<br>Falle<br>Felle<br>Felle<br>Felle<br>Felle<br>Felle<br>Felle<br>Kinges<br>Kister                                                                                                    | 15 02 2018<br>12 04 2018<br>18 02 2018<br>20 02 2018<br>20 02 2018<br>19 02 2018<br>10 02 2018<br>10 02 2018<br>10 02 2018<br>10 02 2018<br>10 02 2018<br>10 02 2018<br>10 02 2018<br>10 02 2018<br>12 04 2018<br>12 04 2018<br>12 04 2018<br>12 04 2018                                                                                                    | 16 12 2017<br>05 03 2018<br>16 12 2017<br>15 12 2017<br>16 12 2017<br>16 12 2017<br>16 12 2017<br>16 12 2017<br>16 12 2017<br>16 12 2017<br>16 12 2017<br>16 12 2017<br>16 12 2017<br>05 03 2018<br>16 12 2017                                                                                                    | 18.31.2018<br>18.33.2018<br>16.31.2018<br>15.31.2018<br>15.31.2018<br>15.31.2018<br>15.31.2018<br>15.31.2018<br>15.31.2018<br>15.31.2018<br>15.31.2018<br>15.31.2018<br>15.31.2018<br>15.31.2018                                                                                                    | 07 02 2018<br>04 04 2018<br>09 02 2018<br>09 02 2018<br>09 02 2018<br>09 02 2018<br>09 02 2018<br>09 02 2018<br>09 02 2018<br>09 02 2018<br>09 02 2018<br>09 02 2018<br>06 04 2018<br>04 02 2018                                                                                     | 14.00<br>10.00<br>09.00<br>09.00<br>00<br>09.00<br>00<br>09.00<br>00<br>00<br>00<br>00<br>00<br>00<br>00<br>00<br>00                                                                                                    |       | 238 KL<br>Kk<br>200 KL<br>200 KL<br>200 KL<br>200 KL<br>200 KL<br>200 KL<br>201 KL<br>201 KL<br>201 KL<br>201 KL<br>201 KL<br>201 KL                                                                                                    |       | 20172 0<br>20173 0<br>20173 0<br>20173 0<br>20173 0<br>20173 0<br>20172 0<br>20172 0<br>20172 0<br>20172 0<br>20172 0<br>20172 0<br>20172 0<br>20172 0<br>20172 0<br>20172 0<br>20172 0<br>20172 0<br>20172 0                                                                                                    |                                                | 194884<br>194080<br>196082<br>196082<br>194888<br>194888<br>194888<br>194888<br>194888<br>194888<br>194888<br>194888<br>194888<br>194888                                                   |      | Superior<br>Sottenung<br>Statistik<br>Drucken<br>Speichenn                |
| 20 892<br>0 892<br>8 892<br>0 892<br>47 892<br>47 892<br>5 892<br>19 892<br>19 892<br>19 892<br>19 892<br>19 892<br>19 892<br>19 892<br>10 892<br>10                                                                      | 2 1139         MAP 93,0           2 1139         MAP 93,0           2 1149         MAP 93,0           2 1149         MAP 94,0           2 1149         MAP 94,0                                                                                                    |                                                                                                    | 090108<br>090108<br>040283<br>040283<br>040283<br>040283<br>040283<br>090131<br>090131<br>090131<br>090131<br>090131<br>090131<br>090131<br>090131<br>090131<br>090131<br>090131<br>090108                                                                                                    | Löngen<br>Löngen<br>Neidhening<br>Neidhening<br>Dunner<br>Dunner<br>Dunner<br>Dunner<br>Feile<br>Feile<br>Feile<br>Feile<br>Feile<br>Feile<br>Feile<br>Feile<br>Feile<br>Feile<br>Eister                                                                                                    | 16 02 2018<br>12 04 2018<br>12 04 2018<br>13 04 2018<br>10 02 2018<br>20 02 2018<br>20 02 2018<br>20 02 2018<br>20 02 2018<br>20 02 2018<br>13 04 2018<br>13 04 2018<br>13 04 2018<br>12 04 2018<br>12 04 2018<br>20 02 2018                                                                                                    | 16 12 2017<br>06 03 2018<br>16 12 2017<br>10 02 2018<br>16 12 2017<br>10 02 2018<br>16 12 2017<br>16 12 2017<br>16 12 | 18.31.2018<br>19.33.2018<br>16.31.2018<br>16.31.2018<br>16.31.2018<br>15.31.2018<br>15.31.2018<br>15.31.2018<br>15.31.2018<br>15.31.2018<br>15.31.2018<br>15.31.2018<br>15.31.2018<br>15.31.2018                                                                                                    | 07 02 2018<br>04 04 2018<br>09 02 2018<br>09 02 2018<br>09 02 2018<br>05 04 2018<br>09 02 2018<br>09 02 2018<br>09 02 2018<br>09 02 2018<br>09 02 2018<br>09 02 2018<br>09 02 2018<br>09 02 2018<br>09 02 2018<br>09 02 2018<br>09 02 2018<br>09 02 2018<br>09 02 2018<br>09 02 2018 | 14.00<br>16.00<br>09.00<br>09.00<br>00<br>09.00<br>00<br>00<br>00<br>00<br>00<br>00<br>00<br>00<br>00 |       | 228 KL<br>KL<br>200 KL<br>200 KL<br>200 KL<br>200 KL<br>200 KL<br>201 KL<br>201 KL<br>201 KL<br>201 KL<br>201 KL<br>201 KL<br>201 KL<br>201 KL<br>201 KL<br>201 KL<br>201 KL<br>201 KL<br>201 KL<br>201 KL<br>201 KL<br>200 KL<br>200 KL<br>201 KL<br>201 KL<br>20 |       | 20173 0<br>20173 0<br>20170 0<br>20170 0<br>201700 |                                                | 194884<br>196002<br>196002<br>196002<br>194006<br>194006<br>194006<br>194000<br>194007<br>194007<br>19407<br>19407<br>19407                                                                |      | Superior<br>Suchergeles<br>Sortierung<br>Styniek<br>Druckes<br>Speichern  |
| 20 892<br>0 892<br>8 892<br>0 892<br>0 892<br>47 892<br>47 892<br>19 892<br>19 892<br>20 892<br>22 892<br>23 892<br>19 892<br>19 892<br>10 892<br>10                                                                      | 2         2119         MAP PGL           2         2119         MAP PGL           2         2119         MAP PGL           2         2119         MAP PGL           2         2119         MAP PGL           2         2119         MAP PGL           2         2119         MAP PGL           2         2149         MAP PGL           2         2149         MAP PGL           2         2469         MAP PGL <td></td> <td>080108<br/>090108<br/>040263<br/>040263<br/>040263<br/>040263<br/>040263<br/>040263<br/>040263<br/>090131<br/>090131<br/>090131<br/>090131<br/>090314<br/>090314<br/>090314<br/>040211<br/>040211<br/>040210<br/>040263</td> <td>Löngen<br/>Löngen<br/>Meldhering<br/>Meldhering<br/>Bunner<br/>Bunner<br/>Bunner<br/>Felte<br/>Felte<br/>Felte<br/>Felte<br/>Felte<br/>Felte<br/>Felte<br/>Felte<br/>Felte<br/>Felte<br/>Bunner<br/>Bunner<br/>Bunner<br/>Felte<br/>Felte<br/>Felte<br/>Felte<br/>Felte<br/>Felte<br/>Bunner</td> <td>16 92 2018<br/>12,04 2019<br/>13,04 2018<br/>19,02 2018<br/>13,04 2018<br/>19,02 2018<br/>13,04 2018<br/>19,02 2018<br/>13,04 2018<br/>19,02 2018<br/>13,04 2018<br/>13,04 2018<br/>13,04 2018<br/>13,04 2018<br/>12,04 2018<br/>12,04 2018<br/>12,04 2018<br/>20,02 2018</td> <td>16 12 2017<br/>05 03 2018<br/>16 12 2017<br/>15 12 2017<br/>15 12</td> <td>18.31.2018<br/>18.32.018<br/>18.31.2018<br/>18.31.2018<br/>18.31.2018<br/>18.31.2018<br/>18.31.2018<br/>18.31.2018<br/>18.31.2018<br/>18.31.2018<br/>18.31.2018<br/>18.31.2018<br/>18.31.2018<br/>18.31.2018<br/>18.31.2018<br/>18.31.2018</td> <td>07.02.2518<br/>04.04.2018<br/>09.02.2018<br/>09.02.2018<br/>09.02.2018<br/>09.02.2018<br/>09.02.2018<br/>09.02.2018<br/>09.02.2018<br/>09.02.2018<br/>09.02.2018<br/>04.04.2019<br/>04.04.2019<br/>04.04.2018<br/>16.02.2018<br/>16.02.2018</td> <td>14.00<br/>10.00<br/>09.00<br/>09.00<br/>09.00<br/>09.00<br/>09.00<br/>09.00<br/>09.00<br/>09.00<br/>09.00<br/>09.00<br/>09.00<br/>09.00<br/>09.00<br/>09.00<br/>09.00<br/>09.00<br/>09.00</td> <td></td> <td>228 KL<br/>200 KL<br/>200 KL<br/>200 KL<br/>200 KL<br/>200 KL<br/>201 KL<br/>201 KL<br/>201 KL<br/>201 KL<br/>200 KL<br/>200 KL<br/>200 KL<br/>200 KL<br/>200 KL</td> <td></td> <td>20172 0<br/>20173 0<br/>20173 0<br/>201</td> <td></td> <td>194894<br/>194092<br/>195092<br/>195095<br/>194090<br/>194090<br/>194090<br/>194090<br/>195095<br/>196097<br/>196097<br/>196097<br/>196097<br/>196097<br/>19649</td> <td></td> <td>Scherpfla<br/>Settergela<br/>Settergel<br/>Druckes<br/>Speichen</td>                                                                                                    |                                                                                                    | 080108<br>090108<br>040263<br>040263<br>040263<br>040263<br>040263<br>040263<br>040263<br>090131<br>090131<br>090131<br>090131<br>090314<br>090314<br>090314<br>040211<br>040211<br>040210<br>040263                                                                                                    | Löngen<br>Löngen<br>Meldhering<br>Meldhering<br>Bunner<br>Bunner<br>Bunner<br>Felte<br>Felte<br>Felte<br>Felte<br>Felte<br>Felte<br>Felte<br>Felte<br>Felte<br>Felte<br>Bunner<br>Bunner<br>Bunner<br>Felte<br>Felte<br>Felte<br>Felte<br>Felte<br>Felte<br>Bunner                                                                                                    | 16 92 2018<br>12,04 2019<br>13,04 2018<br>19,02 2018<br>13,04 2018<br>19,02 2018<br>13,04 2018<br>19,02 2018<br>13,04 2018<br>19,02 2018<br>13,04 2018<br>13,04 2018<br>13,04 2018<br>13,04 2018<br>12,04 2018<br>12,04 2018<br>12,04 2018<br>20,02 2018                                                                                                    | 16 12 2017<br>05 03 2018<br>16 12 2017<br>15 12 2017<br>15 12 | 18.31.2018<br>18.32.018<br>18.31.2018<br>18.31.2018<br>18.31.2018<br>18.31.2018<br>18.31.2018<br>18.31.2018<br>18.31.2018<br>18.31.2018<br>18.31.2018<br>18.31.2018<br>18.31.2018<br>18.31.2018<br>18.31.2018<br>18.31.2018                                                                                                    | 07.02.2518<br>04.04.2018<br>09.02.2018<br>09.02.2018<br>09.02.2018<br>09.02.2018<br>09.02.2018<br>09.02.2018<br>09.02.2018<br>09.02.2018<br>09.02.2018<br>04.04.2019<br>04.04.2019<br>04.04.2018<br>16.02.2018<br>16.02.2018                                                         | 14.00<br>10.00<br>09.00<br>09.00<br>09.00<br>09.00<br>09.00<br>09.00<br>09.00<br>09.00<br>09.00<br>09.00<br>09.00<br>09.00<br>09.00<br>09.00<br>09.00<br>09.00<br>09.00                                                                                                    |       | 228 KL<br>200 KL<br>200 KL<br>200 KL<br>200 KL<br>200 KL<br>201 KL<br>201 KL<br>201 KL<br>201 KL<br>200 KL<br>200 KL<br>200 KL<br>200 KL<br>200 KL                                                                                                    |       | 20172 0<br>20173 0<br>20173 0<br>201                                                                                                    |                                                | 194894<br>194092<br>195092<br>195095<br>194090<br>194090<br>194090<br>194090<br>195095<br>196097<br>196097<br>196097<br>196097<br>196097<br>19649                                          |      | Scherpfla<br>Settergela<br>Settergel<br>Druckes<br>Speichen               |
| 20 892<br>0 892<br>0 892<br>0 892<br>0 892<br>47 892<br>28 892<br>0 892<br>29 892<br>29 892<br>20 892<br>20                                                                       | 2119         MAP PCL           2119         MAP PCL           2119         MAP PCL           2119         MAP PCL           2119         MAP PCL           2119         MAP PCL           2119         MAP PCL           2119         MAP PCL           2149         MAP PCL           2149         MAP PCL <td></td> <td>090108<br/>090108<br/>040283<br/>040283<br/>040283<br/>040283<br/>040283<br/>090131<br/>090131<br/>090131<br/>090131<br/>090131<br/>090131<br/>090131<br/>090314<br/>040211<br/>040211<br/>040211<br/>040213<br/>040293<br/>090303</td> <td>Läheen<br/>Läheen<br/>Meldheing<br/>Meldheing<br/>Bunner<br/>Bunner<br/>Bunner<br/>Bunner<br/>Falle<br/>Falle<br/>Falle<br/>Falle<br/>Falle<br/>Falle<br/>Falle<br/>Falle<br/>Falle<br/>Bun<br/>Bun<br/>Bun<br/>Bun</td> <td>16 92 2018<br/>12 94 2018<br/>13 92 2018<br/>13 92 2018<br/>13 92 2018<br/>13 92 2018<br/>13 92 2018<br/>13 94 2018<br/>13 94 2018<br/>13 94 2018<br/>13 94 2018<br/>12 94 2018<br/>12 94 2018<br/>12 94 2018<br/>20 92 2018<br/>20 94 2018<br/>20 94 20 94 20<br/>20 94 20<br/>20 94 20<br/>20 94 20<br/>20 94 20<br/>20 94 20<br/>20 94 20<br/>20 94 20<br/>20 94 20<br/>20 94 20<br/>20 94 20<br/>20 94 20<br/>20 94 20<br/>20 94 20<br/>20 94 20<br/>20 94 20<br/>20 94 20<br/>20 94 20<br/>20 94 20<br/>20 94 20<br/>20 94 20<br/>20 94</td> <td>16 12 2017<br/>06 03 2018<br/>15 12 2017<br/>16 12 2017<br/>16 32 2017<br/>16 32 2017<br/>16 32 2017<br/>16 32 2017<br/>16 32 2017<br/>16 32 2017<br/>16 32 2017<br/>16 32 2017<br/>16 32 2017<br/>16 32 2017<br/>16 32 2017<br/>16 32 2017<br/>16 32 2017<br/>16 32 2017</td> <td>16.21 2018<br/>19.3.2018<br/>15.21 2018<br/>15.21 2</td> <td>07 02 2018<br/>04 4 2018<br/>09 02 2018<br/>09 02 2018<br/>09 02 2018<br/>09 02 2018<br/>09 02 2018<br/>09 02 2018<br/>09 02 2018<br/>09 02 2018<br/>09 02 2018<br/>09 02 2018<br/>09 02 2018<br/>04 2018<br/>04 2018<br/>12 04 2018<br/>12 04 2018</td> <td>14.00<br/>10.00<br/>09.00<br/>09.00<br/>09.00<br/>09.00<br/>09.00<br/>09.00<br/>09.00<br/>09.00<br/>09.00<br/>09.00<br/>09.00<br/>09.00<br/>09.00<br/>09.00<br/>09.00<br/>09.00<br/>09.00<br/>09.00<br/>09.00<br/>09.00</td> <td></td> <td>228 KL<br/>KL<br/>200 KL<br/>200 KL<br/>200 KL<br/>200 KL<br/>200 KL<br/>200 KL<br/>201 KL<br/>201 KL<br/>200 KL<br/>200 KL<br/>20</td> <td></td> <td>20172 0<br/>20173 0<br/>20173 0<br/>201</td> <td></td> <td>114884<br/>114884<br/>186002<br/>195000<br/>195000<br/>194090<br/>194090<br/>194090<br/>195000<br/>195000<br/>195000<br/>195000<br/>195000<br/>196000<br/>196000<br/>196000<br/>196400<br/>195440<br/>195447</td> <td></td> <td>Scherpfla<br/>Sertierung<br/>Startet<br/>Drocken<br/>Speichen</td> |                                                                                                    | 090108<br>090108<br>040283<br>040283<br>040283<br>040283<br>040283<br>090131<br>090131<br>090131<br>090131<br>090131<br>090131<br>090131<br>090314<br>040211<br>040211<br>040211<br>040213<br>040293<br>090303                                                                                                    | Läheen<br>Läheen<br>Meldheing<br>Meldheing<br>Bunner<br>Bunner<br>Bunner<br>Bunner<br>Falle<br>Falle<br>Falle<br>Falle<br>Falle<br>Falle<br>Falle<br>Falle<br>Falle<br>Bun<br>Bun<br>Bun<br>Bun                                                                                                    | 16 92 2018<br>12 94 2018<br>13 92 2018<br>13 92 2018<br>13 92 2018<br>13 92 2018<br>13 92 2018<br>13 94 2018<br>13 94 2018<br>13 94 2018<br>13 94 2018<br>12 94 2018<br>12 94 2018<br>12 94 2018<br>20 92 2018<br>20 94 2018<br>20 94 20 94 20<br>20 94 20<br>20 94 20<br>20 94 20<br>20 94 20<br>20 94 20<br>20 94 20<br>20 94 20<br>20 94 20<br>20 94 20<br>20 94 20<br>20 94 20<br>20 94 20<br>20 94 20<br>20 94 20<br>20 94 20<br>20 94 20<br>20 94 20<br>20 94 20<br>20 94 20<br>20 94 20<br>20 94 | 16 12 2017<br>06 03 2018<br>15 12 2017<br>16 12 2017<br>16 32 2017<br>16 32 2017<br>16 32 2017<br>16 32 2017<br>16 32 2017<br>16 32 2017<br>16 32 2017<br>16 32 2017<br>16 32 2017<br>16 32 2017<br>16 32 2017<br>16 32 2017<br>16 32 2017<br>16 32 2017                                                                                                    | 16.21 2018<br>19.3.2018<br>15.21 2018<br>15.21 2 | 07 02 2018<br>04 4 2018<br>09 02 2018<br>09 02 2018<br>09 02 2018<br>09 02 2018<br>09 02 2018<br>09 02 2018<br>09 02 2018<br>09 02 2018<br>09 02 2018<br>09 02 2018<br>09 02 2018<br>04 2018<br>04 2018<br>12 04 2018<br>12 04 2018                                                  | 14.00<br>10.00<br>09.00<br>09.00<br>09.00<br>09.00<br>09.00<br>09.00<br>09.00<br>09.00<br>09.00<br>09.00<br>09.00<br>09.00<br>09.00<br>09.00<br>09.00<br>09.00<br>09.00<br>09.00<br>09.00<br>09.00                                                                                                    |       | 228 KL<br>KL<br>200 KL<br>200 KL<br>200 KL<br>200 KL<br>200 KL<br>200 KL<br>201 KL<br>201 KL<br>200 KL<br>200 KL<br>20 |       | 20172 0<br>20173 0<br>20173 0<br>201                                                                                                    |                                                | 114884<br>114884<br>186002<br>195000<br>195000<br>194090<br>194090<br>194090<br>195000<br>195000<br>195000<br>195000<br>195000<br>196000<br>196000<br>196000<br>196400<br>195440<br>195447 |      | Scherpfla<br>Sertierung<br>Startet<br>Drocken<br>Speichen                 |

# Kontrolle von Organisationssätzen über das Objekt Organisation

Die Eingaben in den einzelnen PO-Objekten kann man leicht über das Objekt Organisation kontrollieren. Hier ist die Übersicht besser als im einzelnen PO-Objekt.

# Anlegen und Ändern von Organisationssätzen mit dem Objekt Organisation

Über die Erfassungsmaske im PO-Objekt können Organisationssätze nicht kopiert oder anderweitig komfortabel manipuliert werden. Dafür gibt es das **Objekt Organisation**.

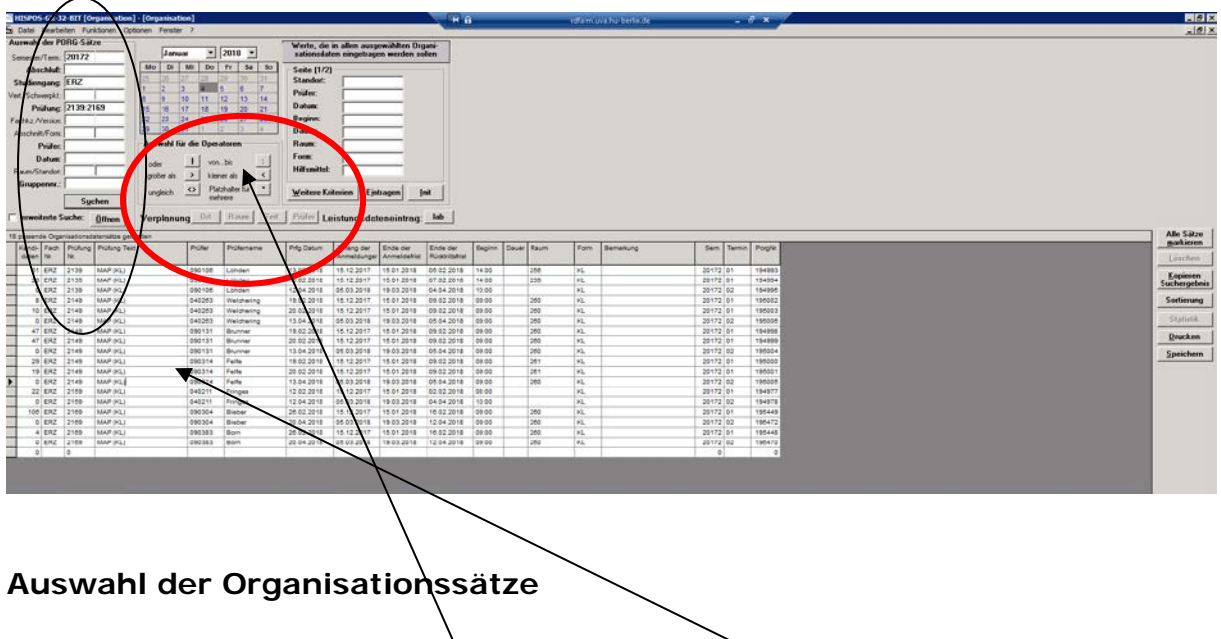

Eine Auswahl der Prüfungsorganisationssätze erfolgt durch Eingabe von Selektionsbedingungen in die Felder im Bereich **"Auswahl der PORG-Sätze"** Dabei werden die folgenden **Operatoren** verwendet.

### Gleichzeitiges Füllen mehrerer Organisationssätze

Soll in **mehreren Organisationssätzen** in einem Feld das Gleiche eingetragen werden, markiert man diese Organisationssätze und gibt die einzutragenden Zelleninhalte in die **entsprechenden Felder oben rechts in der Maske** ein. Durch einen Klick auf **"Eintragen"** werden die entsprechenden Zellen in den ausgewählten Organisationssätzen gefüllt.

| HISPOS-GX-32-BIT [Organisation] - [Organisation] |                        |                                                           |                                   |                                   |
|--------------------------------------------------|------------------------|-----------------------------------------------------------|-----------------------------------|-----------------------------------|
| 🛱 Datei Bearbeiten Eunktionen Optionen Fenster ? |                        |                                                           |                                   | X                                 |
| Auswahl der PORG-Sätze                           |                        | Verte, die in allen ausgewählten Organi-                  |                                   |                                   |
| Semester/Term.: 20082 02                         | <b>2</b>  2009         | sationsdaten eingetigen werden sollen                     |                                   |                                   |
| Abschluß: Di Mi Do                               | Fr Sa So Mo            | Seite (2/2)                                               |                                   |                                   |
| Studiengang: KKW 24 25 26                        | 27 28 1 2              | emerkong:                                                 |                                   |                                   |
| Vert./Schwerpkt: 3 4 5                           | 13 14 15 16            | unf. AnmPyr:                                              |                                   |                                   |
| Prüfung: 2329 17 18 19                           | 20 21 22 23            | nd AnmFri: 30.04.2009                                     | $\mathbf{X}$                      |                                   |
| Fachkz./Version: 24 25 26                        | 27 28 29 30            | nd RückFri: Berechne                                      | $\mathbf{X}$                      |                                   |
| Abschnitt/Form: 31 1 2                           | 3 4 5 6                | lotenabgabe:                                              | $\mathbf{X}$                      |                                   |
| Prüfer: Auswahl f                                | ür die Operatoren      | nde Notein.:                                              | $\mathbf{X}$                      |                                   |
| Datum:                                           | von bis ;              | inf. Org.:                                                | $\mathbf{X}$                      |                                   |
| Raum/Standort                                    | klainer als            | nde Org.:                                                 | $\mathbf{X}$                      |                                   |
| Gruppennr.:                                      | Distalization City     |                                                           | $\mathbf{X}$                      |                                   |
| ungleich <u>C</u>                                | mehrere                | <u>#</u> eitere Kriterien E <u>i</u> ntragen <u>I</u> nit | $\mathbf{X}$                      |                                   |
| Suchen                                           | - 1 - 1                |                                                           |                                   |                                   |
| erweiterte Suche: <u>Ö</u> ffnen Verplanung      | Ort Raum Zeit          | Prüfer Leistungsdateneintrag: 4b                          | $\mathbf{X}$                      |                                   |
| 2 passende Organisationsdatensätze gefunden      |                        |                                                           |                                   | Alle Sätze                        |
| Kandi- Abschl. Fach Prüfung Prüfer aus Pool Prüf | er Prüfername          | Datum Beginn St.Or Raum Hilfsm. Form I                    | Bemerkung Anfang der Ende der     | Ende der Sem. Te <u>markieren</u> |
| daten Nr. Nr. Nr.                                |                        | Nr.                                                       | Anmeldunger Anmeldefrist          | Röcktrittsfrist Löschen           |
| 0 KKW 2329 080012 0800                           | 012 Palm               | 5.2009 HA 2                                               | zu LV 53850 21.01.2009 30.04.2009 | 03.02.2009 20082 02 Kopieren      |
| 0 KKW 2329 080133 080                            | 133 Mersmann           | 5.2009 RE 2                                               | zu LV 53204 01.01.2009 30.04.2009 | 03.02.2009 20082 02 Suchergebnis  |
|                                                  |                        |                                                           |                                   | Sortierung                        |
|                                                  |                        |                                                           |                                   |                                   |
|                                                  |                        |                                                           |                                   | St <u>a</u> tistik                |
|                                                  |                        |                                                           |                                   | Drucken                           |
|                                                  |                        |                                                           |                                   |                                   |
|                                                  |                        |                                                           |                                   | <u>Speichern</u>                  |
|                                                  |                        |                                                           |                                   |                                   |
|                                                  |                        |                                                           |                                   |                                   |
|                                                  |                        |                                                           |                                   |                                   |
|                                                  |                        |                                                           |                                   |                                   |
|                                                  |                        |                                                           |                                   |                                   |
|                                                  |                        |                                                           |                                   |                                   |
|                                                  |                        |                                                           |                                   |                                   |
|                                                  |                        |                                                           |                                   |                                   |
|                                                  |                        |                                                           |                                   |                                   |
|                                                  |                        |                                                           |                                   |                                   |
|                                                  |                        |                                                           |                                   |                                   |
|                                                  |                        |                                                           |                                   |                                   |
|                                                  |                        |                                                           |                                   |                                   |
|                                                  |                        |                                                           |                                   |                                   |
|                                                  |                        |                                                           |                                   |                                   |
|                                                  |                        |                                                           |                                   |                                   |
|                                                  |                        |                                                           |                                   |                                   |
|                                                  |                        |                                                           |                                   |                                   |
| 2 passende Organisationsdatensätze gefunden      |                        | Version 10.0 Rel.3 02.07                                  | .2008                             |                                   |
| Start 🚱 HISPOS-GX-32-BIT [0                      | HISPOS-GX-32-BIT FLE S |                                                           |                                   | 🛐 🕢 🖓 🛃 10:38                     |
|                                                  |                        |                                                           |                                   | 10.50 🕅 🔤                         |

### Prüfungsorganisation

| HISP05-6X-32-BIT [Organisation] - [Organisation] |       |           |            |                              |                 |                            |                    |                                  |            |                        |               |         |         |                   |              |              |                 |          |                   |
|--------------------------------------------------|-------|-----------|------------|------------------------------|-----------------|----------------------------|--------------------|----------------------------------|------------|------------------------|---------------|---------|---------|-------------------|--------------|--------------|-----------------|----------|-------------------|
| Auswahl der PDR6-Sätze                           |       |           |            |                              |                 |                            |                    |                                  |            |                        |               |         |         |                   |              |              |                 |          |                   |
| Semester/Term.: 20082 02                         |       |           |            | 2 02                         | Ma              | March 🔽 2009 🔽             |                    |                                  |            | einget                 | tragen werden | sollen  |         |                   |              |              |                 |          |                   |
| Abschluß:                                        |       |           |            |                              | Di Mi           | Di Mi Do Fr Sa So Mo       |                    |                                  |            |                        |               |         | 7       |                   |              |              |                 |          |                   |
| Studiengang: KKW                                 |       |           |            |                              | 24 25           | 24 25 26 27 28 1 2         |                    |                                  |            |                        |               |         |         |                   |              |              |                 |          |                   |
| Vert./Schwerpkt.:                                |       |           |            |                              | 10 11           | 3 4 5 6 7 8 9              |                    |                                  |            | Anf. AnmFri:           |               |         |         |                   |              |              |                 |          |                   |
| Prüfung: 2329                                    |       |           |            |                              | 17 18           | 17 18 19 20 21 22 23       |                    |                                  |            | End AnmFri: 30.04.2009 |               |         |         |                   |              |              |                 |          |                   |
| Fachkz./Version:                                 |       |           |            |                              | 24 25           | 24 25 26 27 28 29 30       |                    |                                  |            | End RückFri: Berechne  |               |         |         |                   |              |              |                 |          |                   |
| Abschnitt/Form:                                  |       |           |            |                              | 31 1            | 31 1 2 3 4 5 6             |                    |                                  |            | Notenabgabe:           |               |         |         |                   |              |              |                 |          |                   |
| Prüfer:                                          |       |           |            |                              | Aus             | Auswahl für die Operatoren |                    |                                  |            | Ande Notein.:          |               |         |         |                   |              |              |                 |          |                   |
| Datum:                                           |       |           |            |                              | oder            | oder I vonbis :            |                    |                                  | Anr. Urg.: |                        |               |         |         |                   |              |              |                 |          |                   |
| Raum/Standort                                    |       |           | größer als | größerals 🔸 kleinerals <     |                 |                            | Ende Urg.:         |                                  |            |                        |               |         |         |                   |              |              |                 |          |                   |
| Gruppennr.:                                      |       |           | ungleich   | ungleich 🕓 Platzhalter für 🔳 |                 |                            |                    | Weitere Kriterien Eintragen Init |            |                        |               |         |         |                   |              |              |                 |          |                   |
|                                                  |       |           | S          | <u>u</u> chen                |                 | m                          | nehrere            |                                  |            |                        |               |         |         |                   |              |              |                 |          |                   |
| Г                                                | erwe  | iterte Si | uche:      | Öffner                       | n Verplan       | ung Ort                    | Baum Ze            | it Prüfer                        | Leist      | unqs                   | dateneintra   | iq: la  | ь       |                   |              |              |                 |          |                   |
| -                                                |       |           |            |                              |                 |                            |                    |                                  |            |                        |               |         |         |                   |              |              |                 |          | Alle Sätze        |
| ŕ                                                | Kandi | Abschl.   | Fach       | Prüfund                      | Prüfer aus Pool | Prüfer                     | Prüfername         | Prfg.Datum                       | Beainn     | St.Or                  | r Raum        | Hilfsm. | Form    | Bemerkung         | Anfang der   | Ende der     | Ende der        | Sem. Te  | <u>m</u> arkieren |
|                                                  | dater | Nr.       | Nr.        | Nr.                          |                 |                            |                    |                                  |            | Nr.                    |               |         |         |                   | Anmeldunger  | Anmeldefrist | Rücktrittsfrist |          | Löschen           |
|                                                  | (     | 1         | KKW        | 2329                         | 080012          | 080012                     | Palm               | 15.05.2009                       |            |                        |               |         | HA      | zu LV 53850       | 01.01.2009   | 30.04.2009   | 03.02.2009      | 20082 02 | Kopieren          |
| H                                                |       | 1         | KKW        | 2329                         | 080133          | 080133                     | Mersmann           | 15.05.2009                       |            |                        |               |         | RE      | zu LV 53204       | 01.01.2009   | 30.04.2009   | 03.02.2009      | 20082 02 | Suchergebnis      |
|                                                  | , i   | ·         |            | 0                            |                 |                            |                    |                                  |            |                        |               |         |         | 1                 |              |              |                 |          | Sortierung        |
|                                                  |       |           |            |                              |                 |                            |                    |                                  |            |                        |               |         |         | $\setminus$       |              |              |                 |          | C1-15-17          |
|                                                  |       |           |            |                              |                 |                            |                    |                                  |            |                        |               |         |         | $\setminus$       |              |              |                 |          | Statistik         |
|                                                  |       |           |            |                              |                 |                            |                    |                                  |            |                        |               |         |         | $\langle \rangle$ |              |              |                 |          | Drucken           |
|                                                  |       |           |            |                              |                 |                            |                    |                                  |            |                        |               |         |         |                   |              |              |                 |          | Speichern         |
|                                                  |       |           |            |                              |                 |                            |                    |                                  |            |                        |               |         |         | $\langle \rangle$ |              |              |                 |          |                   |
|                                                  |       |           |            |                              |                 |                            |                    |                                  |            |                        |               |         |         | $\langle \rangle$ |              |              |                 |          |                   |
|                                                  |       |           |            |                              |                 |                            |                    |                                  |            |                        |               |         | \       |                   |              |              |                 |          |                   |
|                                                  |       |           |            |                              |                 |                            |                    |                                  |            |                        |               |         |         | $\backslash$      |              |              |                 |          |                   |
|                                                  |       |           |            |                              |                 |                            |                    |                                  |            |                        |               |         |         |                   | $\mathbf{A}$ |              |                 |          |                   |
|                                                  |       |           |            |                              |                 |                            |                    |                                  |            |                        |               |         |         |                   |              |              |                 |          |                   |
|                                                  |       |           |            |                              |                 |                            |                    |                                  |            |                        |               |         |         |                   |              |              |                 |          |                   |
|                                                  |       |           |            |                              |                 |                            |                    |                                  |            |                        |               |         |         |                   |              |              |                 |          |                   |
|                                                  |       |           |            |                              |                 |                            |                    |                                  |            |                        |               |         |         |                   |              |              |                 |          |                   |
|                                                  |       |           |            |                              |                 |                            |                    |                                  |            |                        |               |         |         |                   |              |              |                 |          |                   |
|                                                  |       |           |            |                              |                 |                            |                    |                                  |            |                        |               |         |         |                   |              | \            |                 |          |                   |
|                                                  |       |           |            |                              |                 |                            |                    |                                  |            |                        |               |         |         |                   |              | $\mathbf{A}$ |                 |          |                   |
|                                                  |       |           |            |                              |                 |                            |                    |                                  |            |                        |               |         |         |                   |              |              |                 |          |                   |
|                                                  |       |           |            |                              |                 |                            |                    |                                  |            |                        |               |         |         |                   |              |              |                 |          |                   |
| •                                                |       |           |            |                              |                 |                            |                    |                                  |            |                        |               |         |         |                   |              |              |                 | Þ        |                   |
|                                                  |       |           |            |                              |                 |                            |                    |                                  |            |                        |               |         |         |                   |              |              |                 |          |                   |
|                                                  |       |           |            |                              |                 |                            |                    |                                  |            |                        | - N -         | 10.0.5  | 10.00   | 07 2000           |              |              | \               |          |                   |
| 2                                                | passe | nae Urg   | anısat     | ionsdate                     | nsatze getunder | •<br>•                     |                    | - 1                              |            |                        | Version       | 10.0 He | 1.3 02. | .07.2008          |              |              | \               | _        |                   |
| 4                                                | Start | ] 🞯       |            | 🗟 HISI                       | PO5-GX-32-BIT [ | 0 📑 HI                     | SPOS-GX-32-BIT [LE | SB]                              |            |                        |               |         |         |                   |              |              |                 | E        | k 👷 🦗 10:38 🕺     |

Sollte es zu einer Prüfungsnummer mehrere Veranstaltungen geben, hach denen unterschieden werden muss – z.B. gleicher Prüfer und auch gleiches Datum, aber anderes Seminar, zu dessen Thema geprüft wird – kann man die Spalte **"Bemerkung"** füllen.

Damit diese Spalte im Online-Angebot ausgewertet wird, muss **AGNES** dies konfigurieren.

# Nachträgliche Änderung von Prüfungsorganisationssätzen bei bereits erfolgten Anmeldungen

Werden im Objekt Prüfungs-Organisation ein oder mehrere Organisationssätze geändert, zu denen es schon Anmeldungen gibt, sollen diese Leistungssätze natürlich auch aktualisiert werden.

| HISPOS-GX-32-BIT [Organisation] - [Organisation] - [Organ |                                                                                                    |                                                                                                    |  |  |  |  |  |  |  |
|----------------------------------------------------------------------------------------------------|----------------------------------------------------------------------------------------------------|----------------------------------------------------------------------------------------------------|--|--|--|--|--|--|--|
| Ste Dekke Bearbeken Eurkkönen Optionen Fenster ?           Auswahl der POBG-Sätze           Seneater/Tem::         20082         02           Abschlub:         IIII0         M1:           Studiengang:         KKW         1110         M1:           Veit/Schweight:         IIII2         SE Eint Id GeschlStud           Prüfung:         2379         III2         SE Eint Id GeschlStud           Prüfung:         2379         III2         MAP M1           Fachkz./Verior:         Abschluft/rem         Vert./Schweight is         Vert./Schweight is           Datum:         Oder         Vonbit         z           Gruppenn::         Suchen         Verter         Map Mathaber für                                                                                                    | Werte, die in allen ausgewählten Organi-<br>sationsdaten eingetragen werden sollen         Seite (2/2)         Bemerkung:         Anf. AnnFri:         End AnnFri:         Berechne         Notenabgabe:         Ende Notein:         Anf. Org:         Ende Notein:         Meitere Krittgign         Einkrogen |                                                                                                    |  |  |  |  |  |  |  |
| erweiterte Suche: Öffnen Verplanung Ort Raum Zeit                                                                                                    | Prüfer Leistungsdateneintrag: lab                                                                                                    |                                                                                                    |  |  |  |  |  |  |  |
| 5 passende Organisationsdatensätze gefunden<br>Kandi-Abschl. Fach Prüfung Prüfer aus Pool Prüfer Prüfername                                                                                                    | Prig.Datum Reginn St.Or Raum Hilfsm. Form Bernemung Antang der                                                                                                    | Ende der Ende der Sem. Te                                                                                                    |  |  |  |  |  |  |  |
| daten         Nr.         Nr.         Nr.           0         H3AW         2379         080050         060050         Bruns           0         H3AW         2379         080124         080124         Brohm           0         H3AW         2379         080128         080128         Kassung                                                                                                    | Nr.         Anmeldunger           15.05.2009         HA         zu LV 63201         01.01.2009           15.05.2009         HA         zu LV 63201         01.01.2009           15.05.2009         MU         zu LV 53213         01.01.2009                                                                     | Anmelderitis         Rödktiftstrist         Löschen           30.04.2009         30.04.2008         20082         02           30.04.2009         30.04.2008         20082         02           30.04.2009         30.04.2008         20082         02 |  |  |  |  |  |  |  |
| 0 KKW 2379 080129 080129 Kracht<br>0 KKW 2379 080154 080154 Kittler                                                                                                    | I5:05:2009         HA         zu LV 53249         01:01:2009           15:05:2009         N         zu LV 53339         01:01:2009                                                                                                    | 30.04.2009 30.04.2008 20082 02<br>30.04.2009 30.04.2008 20082 02<br>Statistik                                                                                                    |  |  |  |  |  |  |  |
| 1                                                                                                    |                                                                                                    | <u>D</u> rucken<br>Speichern                                                                                                    |  |  |  |  |  |  |  |
| 5 passende Organisationsdatensätze gefunden Version 10.0 Rel. 3 02.07.2008                                                                                                    |                                                                                                    |                                                                                                    |  |  |  |  |  |  |  |
| Start 🕜 HISPOS-GX-32-BIT [O 🥂 HISPOS-GX-32-BIT [LE S                                                                                                    | 1                                                                                                    | DE 😥 👯 😏 👯 10:48                                                                                                    |  |  |  |  |  |  |  |

Zunächst werden die Organisationssätze geändert und gespeichert.

Danach werden diese Sätze markiert und danach die Schaltfläche Leistungseintrag "lab" angeklickt.

So werden in den entsprechenden Leistungsdatensätzen die Felder für Prüfungsform, Prüfer, Raum, Datum und Beginn mit den Daten der Organisationssätze überschrieben.